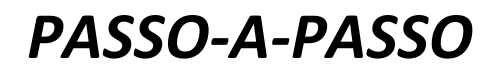

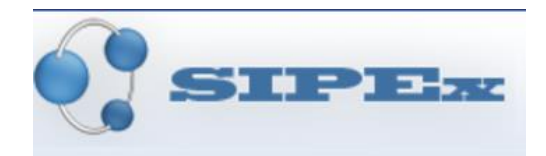

### Sumário

| 1. | ACESSO AO SISTEMA SIPEX     | 2    |
|----|-----------------------------|------|
| 2. | INSERÇÃO DE DADOS DO LATTES | 3    |
| 3. | ABA: PROD. BIBLIOGRÁFICA    | 5    |
| 4. | ABA: PROD. TÉCNICA          | . 14 |
| 5. | ABA: PROD. ARTÍSTICA        | . 19 |
| 6. | ABA: PARTICIPAÇÕES          | . 19 |
| 7. | ABA: DADOS COMPLEMENTARES   | 25   |
|    |                             |      |

#### Acesso

Site:

https://www1.sistemas.unicamp.br/sipex/pckSipeAplicacaoProtegido/MenuManutencaoDado s/BndPaginaManutencaoDados.jsp?nocache=1544706961427

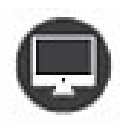

Criar tabela comparativa entre campos do SIPEX e títulos/Tópicos do RAD

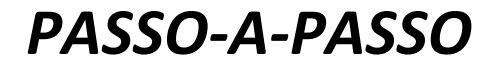

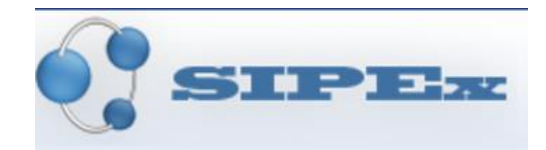

### **1.ACESSO AO SISTEMA SIPEX**

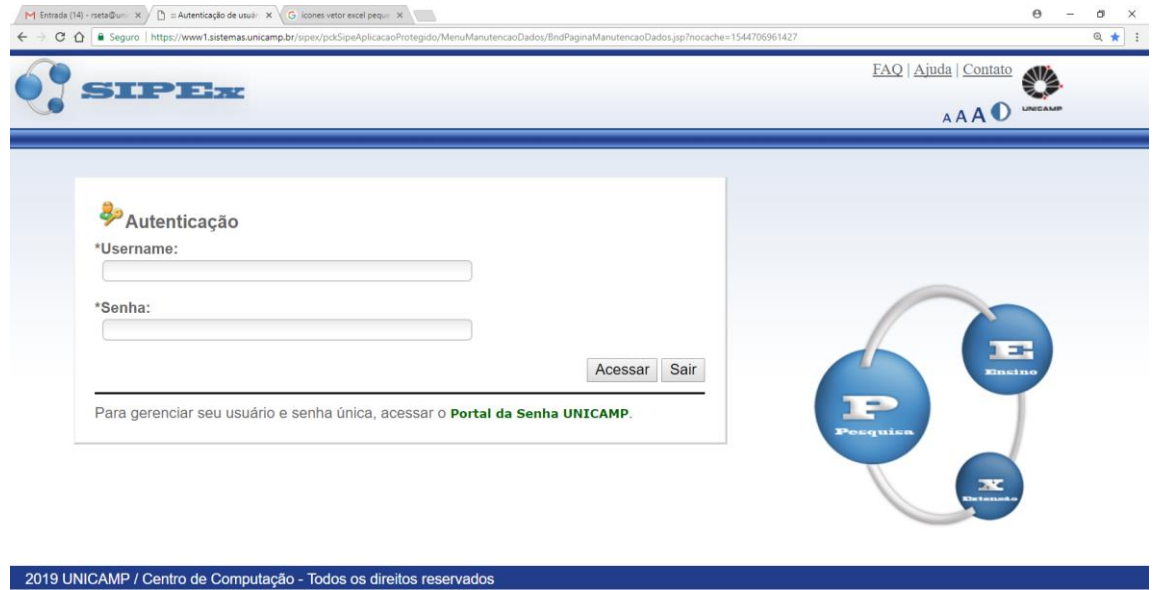

| 1 Entrada (14) - rseta@uni X ∕ ∩ Manutenção de Dedos - X √G licones vetor exce<br>⇒ X ☆ ⓐ Seguro   https://www1.sistemas.unicamp.br/sipex/pcKSipeA | føren: ×                                                                                                    | θ       | - a ×<br>@ ₹☆ : |  |
|----------------------------------------------------------------------------------------------------|----------------------------------------------------------------------------------------------------|---------|-----------------|--|
| SIPEx                                                                                                    | FAQ   Ajuda                                                                                                    | Contato |                 |  |
| utisador Produções Pesquisa Participações Da<br>está em: Acesso ao sistema - Manutenção de Dedos                                                   | dos Complementares Outros Sair                                                                                     |         |                 |  |
|                                                                                                    | Nome:<br>Elenize Maria Alonso David<br>Perfil:<br>» Usuário Autorizado<br>• Órgão:<br>[FE] - Faculdade de Educação |         |                 |  |
| 2019 UNICAMP / Centro de Computação (CCUE)                                                                                                    | Consulta Pública   Manutenção de Dados   Capes, Lattes e WoS   Relatórios                                          |         |                 |  |

| javascri | avascriptJocation='/sipex/pddipeAplicacaoProtegido/MenuProdutos/BndPaginaMenuProdutosjsp?nocache='+(new Date().getTime()) |  |   |   |   | MenuPro | dutos/Br | PaginaMenuProdutosjsp?nocache='+(new Date().getTime()) |                       |
|----------|----------------------------------------------------------------------------------------------------|--|---|---|---|---------|----------|--------------------------------------------------------|-----------------------|
| -        |                                                                                                    |  | 9 | 4 | 4 | ×       | W        | •                                                      | ∧ 1123<br>09,000/2019 |
|          |                                                                                                    |  |   |   |   |         |          |                                                        | Voltar                |

# PASSO-A-PASSO

© 2019 UNICAMP / Centro de Computação (CCUEC). Todos os direitos reservados.

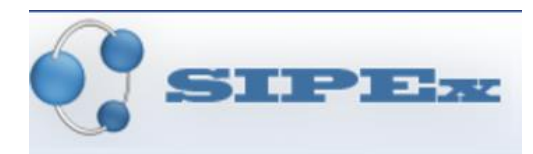

## 2. INSERÇÃO DE DADOS DO LATTES

| omisas (ia) - kets guini x ) _ Ceper, Latties e wos - x ( Gricones vetoresce pequi x )<br>→ C ☆ ê Seguro   https://www1.sistemas.unicamp.br/sipex/pckSipeAplicacaoProteg | do/MenuProdutos/BndMenuProdutos.jsp                                         | θ -     | 0 ¢ |
|----------------------------------------------------------------------------------------------------|-----------------------------------------------------------------------------|---------|-----|
| STPET                                                                                                    | FAQ   Ajuda   Contato                                                       |         |     |
|                                                                                                    |                                                                             | UNICAMP |     |
| es CAPES Web Of Science Sair<br>-Requisitos                                                                                                    |                                                                             |         | _   |
| portação de dados do Sipex para<br>tes (Indisponível)                                                                                                    |                                                                             |         |     |
| ortação de dados do Lattes para<br>ex                                                                                                    | Nome:<br>Elenize Maria Alonso David                                         |         |     |
|                                                                                                    | Perfil:<br>» Usuário Autorizado<br>. Ôrgão:<br>[FE] - Faculdade de Educação |         |     |
|                                                                                                    |                                                                             |         |     |

|                   | Imp           | ortar dados do L <i>l</i>                                                                                       | ATTES                                         |               |
|-------------------|---------------|----------------------------------------------------------------------------------------------------|-----------------------------------------------|---------------|
| •                 | Esco          | lher o docente                                                                                                  |                                               |               |
| •                 | Clies         |                                                                                                    |                                               |               |
| •                 | CIICa         | ir sobre o nome                                                                                                 |                                               |               |
| A                 |               |                                                                                                    |                                               |               |
| Entrada (14) - rs | eta@uni: X    | G icones vetor excel peque 🗙 🕒 Manutenção de Dados - 🗙                                                          |                                               | θ - σ         |
| ⇒cō               | Seguro   ht   | tps://www1.sistemas.unicamp.br/sipex/ActionMenuProdutos.asp                                                     |                                               | ୍             |
|                   |               |                                                                                                    |                                               | FAQ   Contato |
|                   | <b>STI</b>    | PE-m                                                                                                    |                                               |               |
|                   |               |                                                                                                    |                                               | United and P  |
| utenção d         | e Dados       | Pesquisador                                                                                                    |                                               | 1 4           |
| oncult            | <b>.</b>      |                                                                                                    |                                               | 1             |
| onsuita           | ar            |                                                                                                    |                                               |               |
| Pesquis           | ador por      | caracteristicas Docentes de um orgao                                                                            | N" selecione a oncão "Pesquisar Órgão"        |               |
|                   | ara consulta  | Posentes de un organ du Pesquisadores (centro / Nucleo                                                          | y , selecione a opçao resquisar orgao         |               |
|                   |               | Pesquisar Olgao                                                                                                 |                                               |               |
| OBS.: Se          | e existir pes | quisador com mais de um cadastro no sistema, utilize a <u>unificaça</u>                                         | o de Pesquisador para agrupar as informações. |               |
| atus: Docen       | tes/Pesquis   | adores lotados no FE - FACULDADE DE EDUCACAO                                                                    |                                               |               |
|                   | 38            | Evaldo Piolli [FE-DEPASE]                                                                                       | Docente                                       |               |
|                   | 39            | Evely Boruchovitch [FE-DEPE]                                                                                    | Docente                                       |               |
| 122               | 40            | Fabiana de Cassia Rodrigues (FE-DEFHE)                                                                          | Docente                                       |               |
|                   | 41            | Gabriela Guarnieri de Campos Tebet [FE-DECISE]                                                                  | Docente                                       |               |
|                   | 42            | Guilherme do Val Toledo Prado [FE-DEPRAC]                                                                       | Docente                                       |               |
| 20                | 43            | Helena Maria Sant'Ana Sampaio Andery [FE-DECISE]                                                                | Docente                                       |               |
| 2 /<br>2 /<br>2 / |               | Heloisa Andreia de Matos Lins [FE-DEPE]                                                                         | Docente                                       |               |
|                   | 44            | the second second second second second second second second second second second second second second second se | Docente                                       |               |
|                   | 44            | Heioisa Heiena Pimenta Rocha (FE-DELART)                                                                        | Data i                                        |               |

### # 2 🖪 🧿 🦧 🤗 🗷 📑 🖪

O CAMPO VAI FICAR GRIFADO DE AMARELO, AGUARDAR O CARREGAMENTO DO SISTEMA, OBSERVANDO A ABA DA PÁGINA/SITE

NÃO CLICAR EM NADA (BOTÃO), CASO CONTRÁRIO O SISTEMA IR'PA TRAVAR E FECHAR

へ 切 d× 11:42 09/08/2019

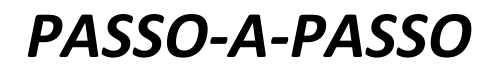

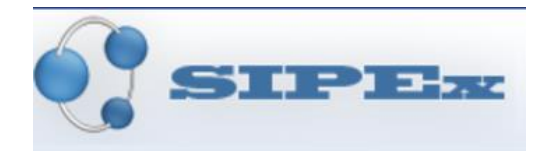

### • Clicar na 🗪

| M Entrada (14) - neta Ouni X G kones vetor excel peque X D Importação de Dados - 5 X                                                                                                    | θ – σ ×         |
|----------------------------------------------------------------------------------------------------|-----------------|
| ← → C 🏠 🕒 Seguro   https://www1.sistemas.unicamp.br/sipex/pckSipeAplicacaoProtegido/Lattes/BndSelecionarListaltensLattes.jsp?noCacheProxy=1565361885155                                                                 | @ ☆ :           |
| SIPER                                                                                                    | FAQ   Contato   |
| mportação de Dados Selecionar Itens a Importar<br>Selecione outro Pesquisador clicando Aqui<br>Pequisador: Cabriela Guarnieri de Campos Tebet<br>Escolha um ano para obter os dados disponíveis para importação: 2020 v | <u>į́</u> Ajuda |
| Prod. Bibliográfica Prod. Técnica Prod. Artística Participações Dados Complementares                                                                                                    |                 |
| Ação Currículo LATTES - 21/07/2019 00:00:00 Ação Currículo SIPEX                                                                                                    |                 |
| Status: Tabela Carregada                                                                                                    |                 |
| Babies between family and early childhood education and care: quality of services and elements for understanding this complex network (Artigo - Acettoj - 2020                                                          |                 |
| Cancelar Sair                                                                                                    |                 |
| COTO ONICAMP 7 Centro de Computação (CCOEC), todos os direitos reservados.                                                                                                    |                 |

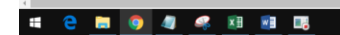

ATENTAR AO ANO, QUE PODERÁ SER ALTERADO DE ACORDO COM A DATA FINAL (ANO) DE ENTREGA DO RELATÓRIO – RETROCEDER OS ÚLTIMOS ANOS DE ACORDO COM A TABELA (3, 4 OU 5)

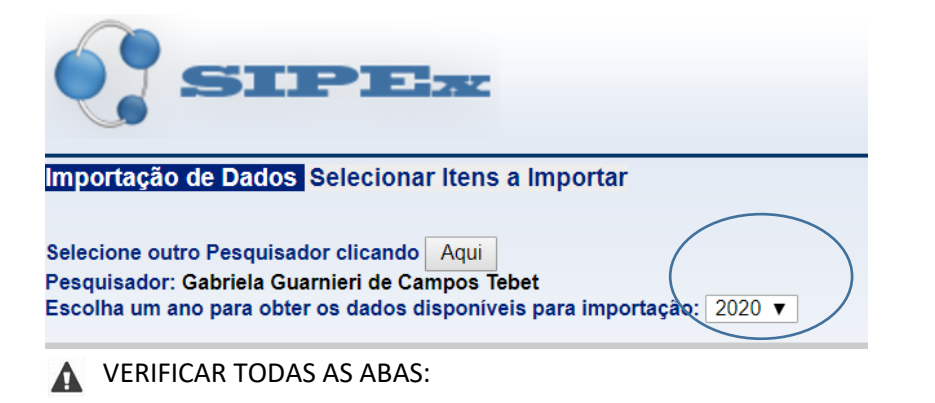

| Prod. Bibliográfica      | Prod. Técnica        | Prod. Artística | <u>Participações</u> | Dados Complementares |  |  |  |  |  |  |
|--------------------------|----------------------|-----------------|----------------------|----------------------|--|--|--|--|--|--|
| Ação Currículo LAT       | TES - 21/07/2019 00: | 00:00 Ação      | Currículo SIPE       | EX                   |  |  |  |  |  |  |
| Status: Tabela Carrenada |                      |                 |                      |                      |  |  |  |  |  |  |

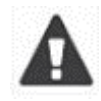

QUANDO A DATA ESTIVER "01/XXXX" É POSSÍVEL QUE TENHA QUE VERIFICAR A DATA CORRETA COM O DOCENTE, ENVIANDO EMAIL PARA O DOCENTE COM PLANILHA ANEXADA

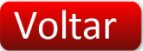

へ PD 中 の//P8/2014

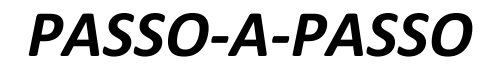

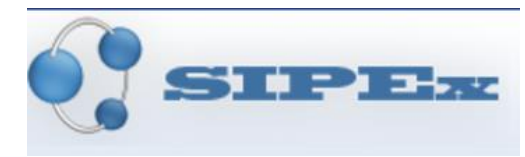

## **3.ABA: PROD. BIBLIOGRÁFICA**

- Inserir
- Inserir Evento buscar

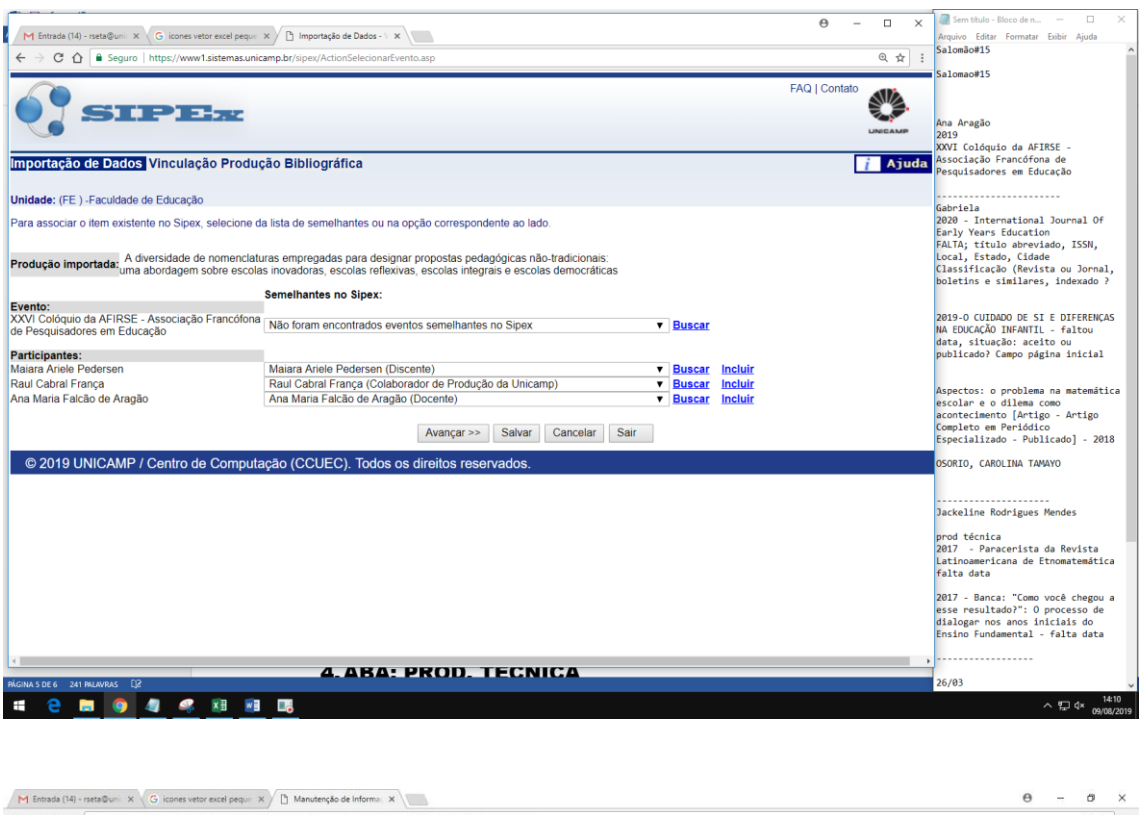

| ← → C ☆ a Seguro   https://www1.sistemas.unicamp.br/sipex/ActionVincularProducao8ibliograficaDadoExterno.asp                                                                                                    | Q. 🕁 🗄        |
|----------------------------------------------------------------------------------------------------|---------------|
| SIPER                                                                                                    | FAQ   Contato |
| Manutenção de Informações Evento                                                                                                    |               |
| Pesquisar através dos campos "Nome ou parte do nome" e/ou "Data de Inicio" para verificar se o evento já foi cadastrado<br>Nome ou parte do nome do evento :<br>XXVI Colóquio da AFIRSE - Associação Francófona de Pesquisadores em Educação |               |
| Data de Inicio (dd/mm/aaaa):<br>De: Até: Buscar                                                                                                    |               |
| Incluir Cancelar Sair                                                                                                    |               |
| © 2019 UNICAMP / Centro de Computação (CCUEC). Todos os direitos reservados.                                                                                                    |               |

🛋 🤮 🛤 🧕 🦧 🦛 🗷 🐻 🕫

^ ∰ ⊄× 14:11 09/08/201

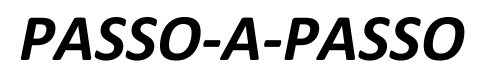

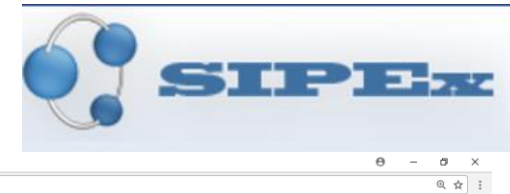

FAQ | Contato

へ 記 d× 14:14 の9/08/2019

M Entr ada (14) - rseta@unii X 🗸 G) icones vetor excel peque X 🖄 Manutenção de Informa; X ← → C ☆ Seguro | https://www1.sistemas.unicamp.br/ SIPE Manutenção de Informações Evento

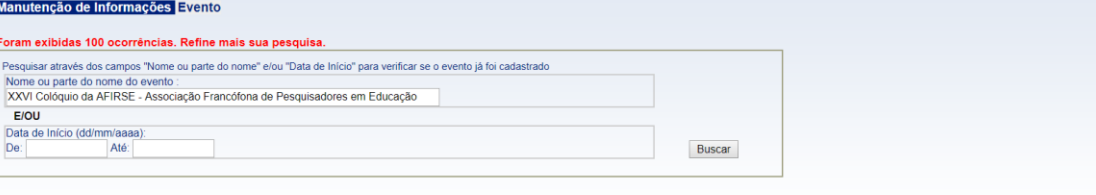

| Ação        | Início     | Nome do evento                                                                                                    | Órgão Responsável pela Digitação                       |  |
|-------------|------------|----------------------------------------------------------------------------------------------------|--------------------------------------------------------|--|
| R 🕲 🖊 🗶     | 23/10/2018 | 3º Seminário Regional de História Econômica da Associação Brasileira de<br>Pesquisadores em História Econômica (ABPHE) – Região São Paulo | 1 (CMU ) CENTRO DE MEMORIA                             |  |
| R 🕲 🖊 🗶     | 24/09/2018 | 27 Encontro da Associação Nacional dos Pesquisadores em Artes Plásticas                                                                   | 17 (DAP ) DEPARTAMENTO DE<br>ARTES PLASTICAS           |  |
| k 🕲 🖊 🗙     | 24/09/2018 | 27 Encontro Nacional da Associação Nacional de Pesquisadores em Artes Plásticas                                                           | 17 (DAP ) DEPARTAMENTO DE<br>ARTES PLASTICAS           |  |
| k 🕲 🖊 🗶     | 08/11/2017 | VIII Congresso da Associação Brasileira de Pesquisadores em Sociologia do Direito -<br>Pontos de Convergência                             | 9 (IFCH ) INSTITUTO DE FILOSOFIA<br>E CIENCIAS HUMANAS |  |
| R 🕄 🖊 🐹     | 18/10/2017 | XIII Congresso Internacional da Associação de Pesquisadores em Crítica Genética<br>(APCG)                                                 | 21 (DTL ) DEPARTAMENTO DE<br>TEORIA LITERARIA          |  |
| R 🕄 🖊 🐹     | 25/09/2017 | 26 Encontro Nacional da Associação Nacional de Pesquisadores em Artes Plásticas - ANPAP                                                   | 17 (DAP ) DEPARTAMENTO DE<br>ARTES PLASTICAS           |  |
|             |            | Incluir Can                                                                                                    | celar Sair                                             |  |
| © 2019 UNIC | CAMP / C   | entro de Computação (CCUEC). Todos os direitos reservados.                                                                                |                                                        |  |

| Ministry 10 - restor and proc. A restor 10 - restor and proc. A restor 10 - restor and proc                                                                                                    | i e <u>m 🧕 4 🧟 11 m</u>                                                                                                    |                                                        | 수 또 4× 14:<br>09/08/ |
|----------------------------------------------------------------------------------------------------|----------------------------------------------------------------------------------------------------|--------------------------------------------------------|----------------------|
| C      C                                                    | M Entrada (14) - rseta@uni X G icones vetor excel pequi X 🚹 Manutenção de Informa; X 🖉 XXVI COLÔQUIO 2019  / X                                                                                                    |                                                        | Θ – Φ                |
| PAC   Control  PAC   Control  PAC                                               | → C 🏠 🛢 Seguro   https://www1.sistemas.unicamp.br/sipex/ActionSelecionarEvento.asp                                                                                                    |                                                        | Q \$                 |
| anuterica de Informações Evento  xram exibidas 100 ocorrências. Refine mais sua pesquisa.  Perquiar através dos campos "Nome ou parte do nome" e/ou "Data de Inicid" para verificar se o evento já foi cadastrado Nome ou parte do nome do evento :  XXVI Colóquio da AFIRSE - Associação Francófona de Pesquisadores em Educação  EOU Data de Inicio (dd/mm/aaaaa) De:Até                                                                                                    | SIPEx                                                                                                    |                                                        | FAQ   Contato        |
| ram exitada 100 ocorrencias. Refine mais sua pesquisa.<br>terquiaar atavés dos campos "Nome ou parte do nome" elou "Data de Inicio" para verificar se o evento já foi cadastrado<br>Nome ou parte do nome do evento :<br>XXVI Coloquio da AFIRSE - Associação Prancófona de Pesquisadores em Educação<br>EdU<br>Data de Inicio (dd'imn'aaaa)<br>De Adé<br>1000/2017 Plásticas<br>1000/2017 Plásticas<br>1000/2017 Coloquio da La Democracia - Encontro Nacional de Pesquisadores em Filosofia<br>2012 2011/2016 II Coloquio da Paraguisadores em Georgafia Física<br>2012 2011/2016 II Coloquio da ASIRSE Portugal - As pedagogias na sociedade contemporánea<br>1000/2012 2801/2016 XXIII Coloquio da AFIRSE Portugal - As pedagogias na sociedade contemporánea<br>1000/2017 0101/2016 V Congresso da Associação Nacional de Pesquisadores em Telosofia<br>1000/2017 02010/2017 VILLONDE FILOSOFIA<br>1000/2017 02010/2017 Plásticas<br>1000/2017 02010/2016 VILLONDE FILOSOFIA<br>1000/2017 02010/2016 VILLONDE PROVINCE<br>1000/2017 02010/2016 VILLONDE PORTUGATIONE<br>1000/2017 02010/2016 VILLONDE PORTUGATIONE<br>1000/2017 0101/2016 VIL Congresso da Associação Nacional de Pesquisadores em Dança<br>117 (DACO) DEPARTAMENTO DE<br>1000/2017 0101/2016 VILLONDE VILLONDE VILLON | anutenção de Informações Evento                                                                                                    |                                                        |                      |
| Construction of the second of the second of the secon                                                 | sudasă anăves us cămpos nome do pene du pare du întrine endu. Dată de mindu para venincă se d evenică a loi cauasiaado<br>loine ou parte do nome do evenici paro cauasiaado<br>XVVI Colóquio da AFIRSE - Associação Francófona de Pesquisadores em Educação<br>E/OU<br>Jata de Inicio (dd'imm/aaaa)<br>Je:Até: | Buscar                                                 |                      |
| <ul> <li></li></ul>                                                                                                    | TW FIR ZUUUIZUTT Plásticas                                                                                                    | TI (IA ) INSTITUTU DE ARTES                            |                      |
| 2011/2016 II Colóquio de Pesquisadores em Geografia Física     20 (OCC) DEPARTAMENTO DE     CEORAFIA     2019/2016 (27 Encontro Nacional da Associação Nacional de Pesquisadores em Artes Plásticas 71 (OAP.) DEPARTAMENTO DE     ATES FIASTICAS     28/01/2016 XXIII Colóquio da AFIRSE Portugal - As pedagogias na sociedade contemporânea     19 (DEP) DEPARTAMENTO DE     28/01/2016 XXIII Colóquio da AFIRSE Portugal - As pedagogias na sociedade contemporânea     19 (DEP) DEPARTAMENTO DE     28/01/2016 XXIII Colóquio da AFIRSE Portugal - As pedagogias na sociedade contemporânea     19 (DEP) DEPARTAMENTO DE     10 (DEP) DEPARTAMENTO DE     10 (DEP) DEPARTAMENTO DE     17 (DACO) DEPARTAMENTO DE     ARTES CORPORAIS     M    M    M    M    Menorumation da Associação Nacional dos Pesquisadores em Dança     17 (DACO) DEPARTAMENTO DE     ARTES CORPORAIS     M    M    Menorumation da associação nacional de nacional de                                                 | Nacional de Pesquisadores em Filosofia<br>Política: Ao ensejo da grande crise moral e política por que passa o Brasil                                                                                                    | 9 (IFCH ) INSTITUTO DE FILOSOFIA<br>E CIENCIAS HUMANAS |                      |
| 2019 UNICAMP / Centro de Computação (CCUEC), Todos os direitos resely ades                                                                                                    | 🔪 🕼 📝 🔀 20/11/2016 II Colóquio de Pesquisadores em Geografia Física                                                                                                    | 22 (DGEO ) DEPARTAMENTO DE<br>GEOGRAFIA                |                      |
|                                                                                                    | 🖹 🔕 💋 🕱 26/09/2016 25º Encontro Nacional da Associação Nacional de Pesquisadores em Artes Plásticas (ANPAP)                                                                                                    | 17 (DAP ) DEPARTAMENTO DE<br>ARTES PLASTICAS           |                      |
| 28/01/2016 XXIII Colóquio da AFIRSE     19/0CPE*) DEPARTAMENTO DE     PSICOLOGIA EDUCACIONAL     17 (DACO ) DEPARTAMENTO DE     ARTES CORPORAIS     VEncontro clantifico da associação Nacional dos Pesquisadores em Dança     17 (DACO ) DEPARTAMENTO DE     ARTES CORPORAIS     VEncontro clantifico da associação nacional da necesivisadores em Dança     VEncontro clantifico da associação nacional da necesivisadores em Dança     VEncontro clantifico da associação nacional da necesivisadores em Dança     VEncontro clantifico da associação nacional da necesivisadores em Dança     VENCON SUBJECT VICANO VICANO                                                 | XXIII Colóquio da AFIRSE Portugal - As pedagogias na sociedade contemporânea -<br>desafios às escolas e aos educadores                                                                                                    | 19 (FE ) FACULDADE DE<br>EDUCACAO                      |                      |
| O 101/2016 VI Congresso da Associação Nacional dos Pesquisadores em Dança     17 (DACO.) DEPARTAMENTO DE     ARTES CORPORAIS     MEncontro ciantífico da associação nacional da neculisadores em Dança     Incluir     Cancelar Sair     O 2019 UNICAMP / Centro de Computação (CCUEC), Todos os direitos reseivados:                                                                                                    | N 🖏 🖉 🔣 28/01/2016 XXIII Colóquio da AFIRSE                                                                                                    | 19 (DEPE ) DEPARTAMENTO DE<br>PSICOLOGIA EDUCACIONAL   |                      |
| O 2019 UNICAMP / Centro de Computação (CCUEC). Todos os direitos reservados:                                                                                                    | 🖹 🕼 📝 🔀 01/01/2016 VI Congresso da Associação Nacional dos Pesquisadores em Dança                                                                                                    | 17 (DACO ) DEPARTAMENTO DE<br>ARTES CORPORAIS          |                      |
| © 2019 UNICAMP / Centro de Computação (CCUEC). Todos os direitos reservados                                                                                                    | N/ Encontro ciantífico da accoriação nacional da nacouisadorae em Danza ANDA                                                                                                    | ×.                                                     |                      |
| © 2019 UNICAMP / Centro de Computação (CCUEC). Todos os direitos reservados.                                                                                                    |                                                                                                    | ncelar Sair                                            |                      |
|                                                                                                    | © 2019 UNICAMP / Centro de Computação (CCUEC). Todos os direitos reservados.                                                                                                    |                                                        |                      |
|                                                                                                    |                                                                                                    |                                                        |                      |

#### Incluir •

# 2 🛤 🧕 🦧 🧟 🗷 🛤

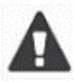

COPIAR E COLAR O NOME DO EVENTO NO GOOGLE. ABRIR A TELA PARA PESQUISAR OS DADOS (DATAS, LOCAL, ETC)

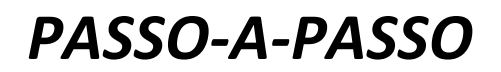

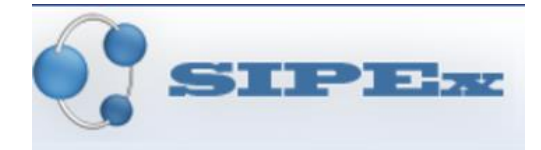

- Preencher os campos:
- trabalho do professor: tipo científico
- evento técnico normalmente é
- Edição: número do congresso (excluir no campo nome do evento para não ficar repetido)
- Instituição promotora: universidade
- Local: se tiver sala, senão colocar o nome da instituição
- Disponibilidade de catálogo: sempre sim (para poder pesquisar)

|                                                                                                    | ARRSE Portugal ×                                                                                                    |
|----------------------------------------------------------------------------------------------------|----------------------------------------------------------------------------------------------------|
| C      Seguro   https://www1.sistemas.unicamp.br/sipex/ActionSelecionarEvento.asp                                                                                                    | Q. क्रे] :<br>                                                                                                    |
| GIDE                                                                                                    | FAQ   Contato                                                                                                    |
| O STATE TAK                                                                                                    | UNICALIP                                                                                                    |
| anutenção de Dados Inclusão de Evento                                                                                                    |                                                                                                    |
| ampo(s) Obrigatório(s)                                                                                                    |                                                                                                    |
|                                                                                                    |                                                                                                    |
| (Selecionar um Evento Técnico)                                                                                                    |                                                                                                    |
| Evento Técnico:                                                                                                    |                                                                                                    |
|                                                                                                    |                                                                                                    |
| ição / Número:<br>CVI                                                                                                    |                                                                                                    |
|                                                                                                    |                                                                                                    |
| O campo Nome Evento pode ser preenchido de duas formas:                                                                                                    |                                                                                                    |
| <ol> <li>Verificar se o nome do evento consta da Lista de Eventos - CAPES e selecioná-lo.<br/>Utilizar a opção abaixo para buscar/selecionar um Evento CAPES:</li> </ol>                                                                                                    |                                                                                                    |
| « Buscar/Selecionar Evento CAPES »                                                                                                    |                                                                                                    |
| 2. Digitar o nome do evento (texto livre)                                                                                                    |                                                                                                    |
| Nome Evento:                                                                                                    |                                                                                                    |
| Colóquio da <u>AFIRSE</u> - Associação Francófona de Pesquisadores em Educação                                                                                                    |                                                                                                    |
|                                                                                                    |                                                                                                    |
| ocê ainda pode escrever 181 caracteres no campo acima.                                                                                                    |                                                                                                    |
| ata de Início:*                                                                                                    | Jata término                                                                                                    |
| 01/2019 (dd/mm/aaaa) 0                                                                                                    | 2/02/2019 (dd/mm/aaaa)                                                                                                    |
| Solicials de Crossee - Associação - Fancolona de Fesquisadores om Educação                                                                                                    |                                                                                                    |
|                                                                                                    |                                                                                                    |
| focé ainda pode escrever 181 caracteres no campo acima.                                                                                                    |                                                                                                    |
| locè anda pode escrever 181 caracteres no campo acima.                                                                                                    | "Data Mirmino                                                                                                    |
| locè anda pode escrever 181 caracteres no campo acima.<br>uta de Inicio:<br>1/01/2019 (dd/mm/aaaa)                                                                                                    | *Data Mirmino<br>(02:02:2019 (dd/mm/aaaa)                                                                                                    |
| Você anda pode escrever 181 caracteres no campo acima.<br>uta de Início:<br>10/1/2019 (dd/mm/aaaa)<br>utiluição Promotora:                                                                                                    | *Data término<br>(02:02:2019 (dd/mm/aaaa)                                                                                                    |
| Vecè anda pode escrever 181caracteres no campo acima.<br>lata de Inicio:<br>1001/2019(dd/mm/aaaa)<br>stituição Promotora:<br>stituto de Educação da Universidade de Lisboa                                                                                                    | *Data Mirmino<br>02/02/2019 (dd/mm/aasa)                                                                                                    |
| Vocè anda pode escrever 181 caracteres no campo acima.<br>uata de Inicio:<br>10/1/2019 (dd/mm/aeae)<br>stituição Promotora:<br>stituição Promotora:<br>cê ainda pode escrever 207 caracteres no campo acima.                                                                                                    | *Data término<br>02:02:2019 (dd/mm/aasa)                                                                                                    |
| Vecè anda pode escrever 181caracteres no campo acima.<br>uata de Inicio:<br>10/1/2019(dd/mm/ease)<br>stituição Promotora:<br>stituição Promotora:<br>stituição promotora:<br>cê ainda pode escrever 207caracteres no campo acima.<br>scal:                                                                                                    | *Data término<br>02/02/2019 (dd/mm/aasa)<br>*Cidade                                                                                                    |
| Você anda pode escrever 181 caracteres no campo acima.<br>uta de Inicio:<br>10/1/2019 (dd/mm/aaaa)<br>stituição Promotora:<br>stituição Peducação da Universidade de Lisboa<br>cê anda pode escrever 207 caracteres no campo acima.<br>scal:<br>tiversidade de Lisboa                                                                                                    | *Data término<br>02/02/2019 (dd/mm/assa)<br>*Cidade<br>                                                                                                    |
| Acé anda pode escrever 181 caracteres no campo acima. uta de Inicio: 10/1/2019 (dd/mm/aaae) stituição Promotora: stituição Promotora: stituição Promotora: stituição Promotora: stituição promotora: stituição promotora: s                                                                                                    | *Data término<br>02/02/2019 (dd/mm/aasa)<br>*Cidade<br>Lisboa<br>*Pais:<br>P1 - PORTUGAL.                                                                     |
| Accé anda pode escrever 181 caracteres no campo acima.  Itata de Inicio: It0/12019 (dd/mm/aaaa)  stituctão Promotora:  stituctão Promotora:  cê anda pode escrever 207 caracteres no campo acima.  cê anda pode escrever 207 caracteres no campo acima.  cê anda pode escrever 207 caracteres no campo acima.  cê anda de Lisboa  tado:  vemblo:                                                                                                    | *Data Mirmino<br>02/02/2019 (d/mm/aaaa)<br>*Cidade<br>Lisboa<br>*Pais<br>PT - PORTUGAL<br>PT - PORTUGAL<br>T                                                  |
| Acé anda pode escrever 181 caracteres no campo acima.<br>ata de Inicio:<br>100/2019 (dd/mm/aaaa)<br>stituição Promotora:<br>stituição Promotora:<br>stituição Peducação da Universidade de Lisboa<br>cê anda pode escrever 207 caracteres no campo acima.<br>cê anda pode escrever 207 caracteres no campo acima.<br>ce anda pode escrever 207 caracteres no campo acima.<br>ce anda pode escrever 207 caracteres no campo acima.<br>ce anda pode escrever 207 caracteres no campo acima.<br>ce anda pode escrever 207 caracteres no campo acima.<br>escretion de caracteres no campo acima.<br>escretion de caracteres no campo acima.<br>escretion de caracteres no campo acima.                                                                                                    | *Cidate férmino<br>(2:02:2019 (dd/mm/assa)<br>*Cidade:<br>Laboa<br>*Paf:<br>PT - PORTUGAL<br>*Oisponibilidade Catalogo<br>® Sim ® Não                         |
| Accé anda pode escrever 181caracteres no campo acima.<br>ata de Inicio:<br>100/2019(dd/mm/aaaa)<br>stituição Promotora:<br>stituição Promotora:<br>stit | *Cidate férmino<br>(2:02:2019 (dd/mm/aasa)<br>*Cidade:<br>Laboa<br>*Paic:<br>PT - PORTUGAL<br>*Oisponibilidade Catalogo:<br>® Sim <sup>©</sup> Não            |
| Accé anda pode escrever 181 caracteres no campo acima.  ata de Inicio: 10/1/2019 (dd/mm/aaaa) stituição Promotora: stituição Promotora: cé anda pode escrever 207 caracteres no campo acima. cé anda pode escrever 207 caracteres no campo acima. cca: niversidade de Lisboa tado:  mbito: fintemacional Nacional ie evento for organizado por órgão interno à Unicamp, selecionar um órgão promotor: Órgão Promotor:                                                                                                    | *Cidate<br>02/02/2019 (dd/mm/asaa)<br>*Cidade<br>                                                                                                    |
| Accé anda pode escrever 181caracteres no campo acima.  ata de Inicio: 10/1/2019(dd/mm/aaaa) stituição Promotora: stituição Promotora: ccé ainda pode escrever 207caracteres no campo acima. ccé ainda pode escrever 207caracteres no campo acima. ccé ainda pode escrever 207caracteres no ca                                                                                                    | *Data lérmino<br>02022019 (ddimm/assa)<br>*Cidade<br>Laboa<br>*Pafs:<br>PT - PORTUGAL<br>▼<br>*Signo Dididade Catálogo:                                       |
| Accé anda pode escrever 181 caracteres no campo acima.  ata de Inicio: 10/1/2019 (dd/mm/aaaa) stituição Promotora: stituição Promotora: cé anda pode escrever 207 caracteres no campo acima. ccé anda pode escrever 207 caracteres no campo acima. ccá inversidade de Lisboa tado.  mbilo: Internacional Nacional ie evento for organizado por órgão interno à Unicamp, selecionar um órgão promotor:  Orgão Promotor: Buscar ie evento for Artístico:                                                                                                    | *Data lérmino<br>02/02/2019 (ddimm/assa)<br>*Oldade<br>Leboa<br>*Paris<br>PT-FORTUCAL<br>*Sim <sup>©</sup> Não                                                |
| Accé anda pode escrever 181caracteres no campo acima.  ata de Inicio: 10/1/2019(dd/mm/aaaa) stituição Promotora: stituição Promotora: ccé ainda pode escrever 207caracteres no campo acima. ccé ainda pode escrever 207caracteres no campo acima. ccé ainda pode escrever 207caracte                                                                                                    | *Data lérmino<br>02022019 (ddimm/assa)<br>*Cidade<br>[Laboa<br>*Pafs:<br>P P F ORTUGAL<br>*Sisponibilidade Catalogo:<br>● Sim                                 |
| Accé anda pode escrever 181caracteres no campo acima.  ata de Inicio: 10/1/2019(dd/mm/aaaa) atiliuição Promotora: atiliuição Promotora: atiliuição Promotor: atiliuica: atado: atiliuica: atiliuica: a                                                                                                    | *Data término<br>02/02/2019 (ddimm/assa)<br>*Cidade<br>[Laboa<br>*Pais:<br>Pais:<br>Pais:<br>Pais:<br>Pais:<br>Pais:<br>Pais:<br>Pais:<br>♥ Sim               |
| Accé anda pode escrever 181caracteres no campo acima.  ata de Inicio: 10/1/2019(dd/mm/aaaa) stituição Promotora: stituição Promotora: ccal: niversidade de Lisboa dado:                                                                                                    | *Data término<br>02/02/2019 (ddimm/assa)<br>*Cidade<br>[Lisboa<br>*Pais<br>P1- PORTUGAL<br>P1- PORTUGAL<br>♥ Sim ♥ Não                                        |
| Accé anda pode escrever 181caracteres no campo acima.  ata de Inicio: 10/1/2019(dd/mm/aaaa) stituição Promotora: isstituto de Educação de Universidade de Lisboa  od ainda pode escrever 207caracteres no campo acima. ccal: niversidade de Lisboa  atado:                                                                                                    | *Data término<br>02/02/2019 (ddimm/assa)<br>*Cidade<br>[Lisboa<br>"Pais<br>P1 - PORTUGAL<br>*Pais<br>P1 - PORTUGAL<br>*Disponbildade Catalogo:<br>* Sim ® Não |
| Accé anda pode escrever       181caracteres no campo acima.         atta de Inicio:<br>101/2019(d/mm/aaaa)         stituição Promotora:<br>isstituição Promotora:<br>isstituição Promotora:         ocâ ainda pode escrever       207aracteres no campo acima.         ocâ ainda pode escrever       207aracteres no campo acima.         ocâ:<br>inversidade de Lisboa                                                                                                    | *Data término<br>0202/2019 (d.Jimm/assa)<br>*Cidade<br>[Lisboa<br>*Pais<br>P1 - PORTUGAL<br>*Pais<br>P1 - PORTUGAL<br>* Sim Não<br>* Sim Não<br>* Sim Não     |

- Confirmar
- Voltar
- Selecionar o nome do evento avançar

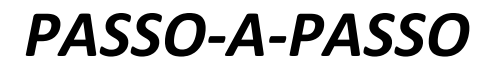

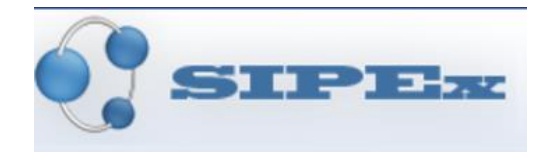

^ 14:24 ∧ 14:24 09/08/2019

| M Entrada (14) - rseta@uni:: X G icones vetor excel peque                                                                   | X D Importação de Dados - V X O XVI COLÓQUIO 2019   - X O Local   AFIRSE Portugal - X                               | Θ             | - | ð   | $\times$ |  |  |
|----------------------------------------------------------------------------------------------------|----------------------------------------------------------------------------------------------------|---------------|---|-----|----------|--|--|
| ← → C ☆ 🔒 Seguro   https://www1.sistemas.unic                                                                               | amp.br/sipex/ActionSelecionarEvento.asp                                                                             |               |   | @ ☆ | ) :      |  |  |
| SIPEx                                                                                                    |                                                                                                    | FAQ   Contato |   |     |          |  |  |
| Importação de Dados Vinculação Produç                                                                                       | ão Bibliográfica                                                                                                    |               | i | Ajı | ida      |  |  |
| Unidade: (FE ) -Faculdade de Educação                                                                                       |                                                                                                    |               |   |     |          |  |  |
| Para associar o item existente no Sipex, selecione da                                                                       | a lista de semelhantes ou na opção correspondente ao lado.                                                          |               |   |     |          |  |  |
| Produção importada:<br>uma abordagem sobre escolas inovadoras, escolas reflexivas, escolas integrais e escolas democráticas |                                                                                                    |               |   |     |          |  |  |
| Fuentes                                                                                                    | Semelhantes no Sipex:                                                                                               |               |   |     |          |  |  |
| XXVI Colóquio da AFIRSE - Associação Francófona<br>de Pesquisadores em Educação                                             | XXVI Colóquio da AFIRSE - Associação Francófona de Pesquisadores em Edur 🔻 Buscar                                   |               |   |     |          |  |  |
| Participantes:                                                                                                    |                                                                                                    |               |   |     |          |  |  |
| Maiara Ariele Pedersen                                                                                                    | Maiara Ariele Pedersen (Discente) Buscar Incluir                                                                    |               |   |     |          |  |  |
| Raul Cabral França                                                                                                    | Raul Cabral França (Colaborador de Produção da Unicamp) V Buscar Incluir<br>Ana María Selação de Acação (Decorto) V |               |   |     |          |  |  |
| Ana Mana Paicao de Anagao                                                                                                   | Ana mana Faicao de Aragao (Docente)                                                                                 |               |   |     |          |  |  |
|                                                                                                    | Avançar>> Salvar Cancelar Sair                                                                                      |               |   |     |          |  |  |
| © 2019 UNICAMP / Centro de Computa                                                                                          | ção (CCUEC). Todos os direitos reservados.                                                                          |               |   |     |          |  |  |

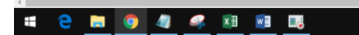

- Conferir o nome dos participantes
- Se não tiver, buscar
- Se for necessário, cadastrar
- Se tiver ok, avançar

| Participantes:             |                                                         |        |                |
|----------------------------|---------------------------------------------------------|--------|----------------|
| Maiara Ariele Pedersen     | Maiara Ariele Pedersen (Discente)                       | Buscar | <u>Incluir</u> |
| Raul Cabral França         | Raul Cabral França (Colaborador de Produção da Unicamp) | Buscar | <u>Incluir</u> |
| Ana Maria Falcão de Aragão | Ana Maria Falcão de Aragão (Docente)                    | Buscar | <u>Incluir</u> |
|                            |                                                         |        |                |
|                            | Avançar >> Salvar Cancelar Sair                         |        |                |

- Verificar dados
- Alterar data se estiver '01/xxxx'

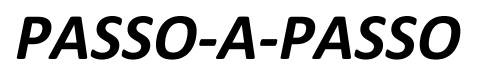

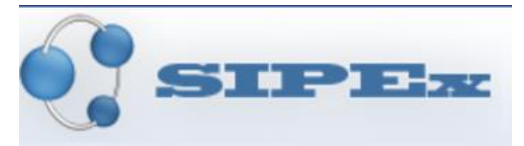

i Ajuda

| M Entrads (14)-rests@v=: X       C       icones vetor excel peque: X       D       Manuterglo de Dados - X       W       Extradic CODUD 2019   · X       Local (ARBSE Pontugal - X         ←       →       C       A       Esguiro   https://www1.sistemas.unicamp.br/ispex/ActionVinculurProducedBibliograficaDadoExterno.asp                                                                                                    |     |
|----------------------------------------------------------------------------------------------------|-----|
| SIPER                                                                                                    | FAC |
| Manutenção de Dados Inclusão de Anais "Campo(s) Obrigatório(s) Digite o campo "D 0.1" para preencher automaticamente os campos com todos os dados possiveis para esta produção Digital Object Identifier (D.0.1)                                                                                                    |     |
| Título: A diversidade de nomenclaturas empregadas para designar propostas pedagógicas não-tradicionais uma abordagem sobre escolas inovadoras, escolas reflexivas, escolas integrais e escolas democráticas Você ainda pode escrever [202 caracteres no campo "Título." "Tipo "Idioma: "Tipo" "Idioma: "Tipo" "Tipo" "Tipo" "T |     |
| Acelto © Publicado         Més/Ano (mm/agea)         [1/2019         Volume         Página Inicial:         Página Final:                                                                                                    |     |
| XXVI Cologuio da AFIRSE - Associação Francófona de Pesquisadores em<br>Educação<br>Buscar<br>Deseja preencher o trabalho que foi apresentado no evento ? Sim ® Não                                                                                                    |     |
| Avançar>> Produções Semelhantes Cancelar Sair                                                                                                    |     |

| # e m 🧕 4 # # 18 18                                                                                                    |               | ヘ に     |
|----------------------------------------------------------------------------------------------------|---------------|---------|
| M Entrada (18), manifesti V C. Donast value and each - V D. Man develo de Pader - V D. Man develo de Pader - V                                                                                                    | A             | - a ×   |
| ← → C △ ■ Seguro https://www1.sistemas.unicamp.br/siper/ActionVincularProduce08biliograficaDadoExterno.asp                                                                                                    |               | @.☆ :   |
| SIPER                                                                                                    | FAQ   Contato |         |
| Manutenção de Dados Inclusão de Anais                                                                                                    |               | 👔 Ajuda |
| * Campo(s) Obrigatório(s)<br>Digite o campo *D. O.1 * para preencher automaticamente os campos com todos os dados possiveis para esta produção<br>Digital Object Identifier (D.O.1)                                                                                                    |               |         |
| A diversidade de nomenclaturas empregadas para designar propostas pedagógicas não-tradicionais: uma                                                                                                    |               |         |
| Vocé ainda pode escrever       202       caracteres no campo "Titulo.".         "Tipo.       "Idioma:         "Tipo.       "PORTUGUES         "Situação:       A ceito ® Publicado         "Més/Ano (mmiaeaa)       ISBN.         02/2019       Página Iniciat         Página Iniciat       Página Finat.         "Évento Associado:       XXVI Coloquio da AFIRSE - Associação Francófona de Pesquisadores em Educação         Buscar       Deseja preencher o trabalho que foi apresentado no evento ?       © Sim ® Não |               |         |
| Avançar >> Produções Semelhantes Cancelar Sair                                                                                                    |               |         |
| © 2019 UNICAMP / Centro de Computação (CCUEC). Todos os direitos reservados.                                                                                                    |               |         |
|                                                                                                    |               |         |

#### 

- Preencher dados faltantes: página inicial e final
- Se não souber, anotar para perguntar ao docente
- Colocar 1 na página inicial e 2 na final para prosseguir o preenchimento avançar

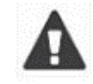

DEPOIS QUE O DOCENTE RESPONDER, VOLTAR E INCLUIR A INFORMAÇÃO CORRETA

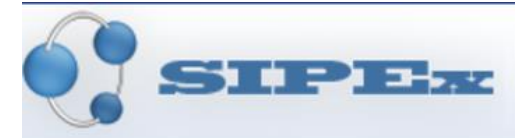

へ ED 4× 09/0

| C U Seguro https://wwwi.sistemas.unicamp.c                                                                                     | r/sipex/ActionManterAnais.asp                                                              | Q 🕁           |
|----------------------------------------------------------------------------------------------------|--------------------------------------------------------------------------------------------|---------------|
| SIPEz                                                                                                    |                                                                                            | FAQ   Contato |
| Manutenção de Dados Inclusão de Anais                                                                                          |                                                                                            | j Aju         |
| Página Inicial deverá ser preenchida<br>· Campo(s) Obrigatório(s)<br>Julia o campo "D. O. L" para preescher automaticamento    | or campor com todor or dador porcisies para arte producão                                  |               |
| Digital Object Identifier (D.O.I.)                                                                                             | us campos com rouos os uarros possiveis para esta produçar                                 |               |
| *Título:<br>A diversidade de nomenclaturas empregadas para desig<br>abordagem sobre escolas inovadoras, escolas reflexivas     | nar propostas pedagógicas não-tradicionais uma<br>escolas integrais e escolas democráticas |               |
| Você ainda pode escrever 202 caracteres no campo "1                                                                            | "itulo:".                                                                                  |               |
| *Tipo: "Idioma:<br>Trabalho Completo V PORTUGUES                                                                               | •                                                                                          |               |
| Situação:         Aceito         Publicado           Més/Ano (mm/aaaa)         ISBN:           02/2019         Página Inicial: | Pàgina Finat                                                                               |               |
| "Evento Associado:<br>XXVI Colóquio da AFIRSE - Associação Francófona d<br>Educação<br>Buscar                                  | e Pesquisadores em                                                                         |               |
| Deseja preencher o trabalho que foi apresentado no ever                                                                        | nto? ◎ Sim ⑧ Não                                                                           |               |
|                                                                                                    | Augusta Construction Construction Construction                                             |               |
|                                                                                                    | Avançar >> Produções Semeinantes Cancelar Sair                                             |               |

• Incluir informações

# 😑 🛤 👩 🥒 🦧 🗷 🕫 🕫

PASSO-A-PASSO

| M Entrada (14) - seta@uni: X G icones vetor excel peque: X 🕒 Manutenção de Dados - X 💌 XVVI COLÓQUIO 2019  : X 🖷 Local   AFIRSE Portugal - X                                                                     | θ                         | - 0         | 9    |
|----------------------------------------------------------------------------------------------------|---------------------------|-------------|------|
|                                                                                                    |                           | Q           | . ☆  |
| SIPEx                                                                                                    | FAQ   Contato             |             |      |
| anutenção de Dados Produção                                                                                                    |                           | i Aj        | juda |
| Campo(s) Obrigatório(s)<br>Tulo da Produção: A diversidade de nomenciaturas empregadas para designar propostas pedagógicas não-tradicionais: uma abordagem sobre escolas inovadoras, escolas refl<br>emocráticas | exivas, escolas integrais | s e escolas | ,    |
| Tipo de Divulgação<br>Tários ▼                                                                                                    |                           |             |      |
| xcé ainda pode escrever 250 caracteres no campo acima.                                                                                                    |                           |             |      |
| isseminação:                                                                                                    |                           |             |      |
| icé ainda pode escrever 9999 caracteres no campo acima.<br>bservações:                                                                                                    |                           |             |      |
| ncé ainda pode escrever 9999 caracteres no campo acima.<br>Palavras-chave: (Digite no mínimo 3 palavras-chave diferentes separadas por ",")                                                                      |                           |             |      |
| edagogia, escolas inovadoras, escolas reflexivas, escolas integrais, escolas democráticas<br>x <del>ce anda pade escrever</del> 160 caracteres no campo acima.                                                   |                           |             |      |
| slavras-chave adicionais. (Informação opcional - palavras-chave diferentes separadas por ",")                                                                                                    |                           |             |      |
| remiación [ Incluir na Lista ]                                                                                                    |                           |             |      |
| Venhuma premiação associada a esta produção                                                                                                    |                           |             |      |
|                                                                                                    |                           | へ口々         | 14   |

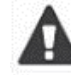

INCLUIR PALAVRAS CHAVES DE ACORDO COM O QUE CONSTA NO TÍTULO DO EVENTO OU TRABALHO

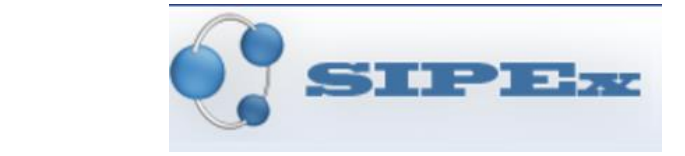

### • Verificar participantes. Se necessário incluir

PASSO-A-PASSO

| e ⇒ G ₽                                                                                                    | Seguro   https://www1.sistemas.unicamp.br/sipex/ActionManterAnais.asp                                                                                                    |           |  |
|----------------------------------------------------------------------------------------------------|----------------------------------------------------------------------------------------------------|-----------|--|
| ocê ainda pode                                                                                              | e escrever 250 caracteres no campo acima.                                                                                                    |           |  |
| Premiação: [ Ir                                                                                             | ncluir na Lista ]                                                                                                    |           |  |
| Nenhuma prem                                                                                                | miação associada a esta produção                                                                                                    |           |  |
|                                                                                                    |                                                                                                    |           |  |
|                                                                                                    |                                                                                                    |           |  |
|                                                                                                    |                                                                                                    |           |  |
| Participantes:                                                                                              | [Incluir na Lista]                                                                                                    |           |  |
| Ação                                                                                                    | Nome                                                                                                    |           |  |
| + + 🔀                                                                                                    | Maiara Ariele Pedersen (Autor)                                                                                                    |           |  |
| + + 🔀                                                                                                    | Raul Cabral França (Autor)                                                                                                    |           |  |
| + + 🔀                                                                                                    | Ana Maria Falcão de Aragão (Autor)                                                                                                    |           |  |
|                                                                                                    |                                                                                                    |           |  |
|                                                                                                    |                                                                                                    |           |  |
|                                                                                                    |                                                                                                    |           |  |
| Órgãos: [ Inc                                                                                               | cluir na Lista ]                                                                                                    |           |  |
| Órgãos: [ Inc<br>Ação                                                                                       | Cluir na Lista ]                                                                                                    |           |  |
| Órgãos: [ Inc<br>Ação                                                                                       | Cluir na Lista ] Nome FIFJ DEPE - DEPARTAMENTO DE PSICOLOGIA EDUCACIONAL                                                                                                    |           |  |
| Ôrgãos: [ Inc<br>Ação                                                                                       | Cluir.na Lista ] Nome  [FE] DEPE - DEPARTAMENTO DE PSICOLOGIA EDUCACIONAL                                                                                                    |           |  |
| Ôrgãos: [ Inc<br>Ação<br>I                                                                                  | cluir. na Lista ]           Nome <td <td<="" td=""><td></td></td>                                                                                                    | <td></td> |  |
| Ôrgãos: [ Inc<br>Ação                                                                                       | cluir.na Lista ] Nome                                                                                                    |           |  |
| Ôrgãos: [ Inc<br>Ação                                                                                       | Cluir na Lista ]          Nome                                                                                                    |           |  |
| Órgãos: [ Inc<br>Ação<br>I                                                                                  | cluir.na Lista ]  IFE] DEPE - DEPARTAMENTO DE PSICOLOGIA EDUCACIONAL  UISSA: [Incluir.na Lista ]                                                                                     |           |  |
| Órgãos: [ Inc<br>Ação<br>E<br>Srupo de Pesqu<br>Nenhum Grupo                                                | cluir na Lista ]         Nome         [FE] DEPE - DEPARTAMENTO DE PSICOLOGIA EDUCACIONAL         uisa: [ Incluir na Lista ]         o de Pesquisa associado a esta produção.         |           |  |
| Órgãos: [ Inc<br>Ação<br>X<br>Srupo de Pesqu<br>Nenhum Grupo                                                | cluir na Lista ]  IFE] DEPE - DEPARTAMENTO DE PSICOLOGIA EDUCACIONAL  Usisa' [ Incluir na Lista ]  o de Pesquisa associado a esta produção.                                          |           |  |
| Órgãos: [ Inc<br>Ação<br>X<br>Srupo de Pesqu<br>Nenhum Grupo                                                | cluir.na Lista ]  IFEJ DEPE - DEPARTAMENTO DE PSICOLOGIA EDUCACIONAL  Ulisa: [ Incluir.na Lista ]  o de Pesquisa associado a esta produção.                                          |           |  |
| Ôrgãos: [ Inc<br>Ação<br>IX<br>Srupo de Pesqu<br>Nenhum Grupo                                               | cluir.na Lista ]          Nome <ul> <li>[FE] DEPE - DEPARTAMENTO DE PSICOLOGIA EDUCACIONAL</li> </ul> usisa: [ Incluir na Lista ]           o de Pesquisa associado a esta produção. |           |  |
| Órgãos: [ Inc<br>Ação<br>IXI Ação<br>IXI Ação<br>Acção<br>Acção<br>Argano<br>Brupo de Pesqu<br>Nenhum Grupo | cluir. na Lista ]  IFEJ DEPE - DEPARTAMENTO DE PSICOLOGIA EDUCACIONAL  UISA: [Incluir na Lista ]  o de Pesquisa associado a esta produção.                                           |           |  |

• Inserir

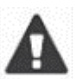

Ao trabalhar com o docente X, já anotar no bloco de notas o grupo e linha de pesquisa, a aba e ano.

- Grupo de Pesquisa ver na tabela
- Campo grupo de pesquisa incluir na lista
- Localizar o grupo clicar na 🗭 para inserir

| Grupo de Pesquisa: [ Incluir na Lista ]             |  |
|-----------------------------------------------------|--|
| Nenhum Grupo de Pesquisa associado a esta produção. |  |
| 2                                                   |  |

# PASSO-A-PASSO

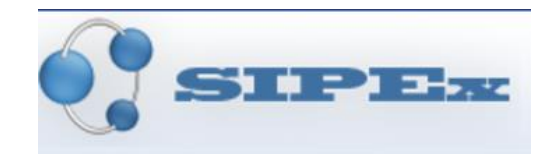

#### Manutenção de Dados Grupo de Pesquisa

Órgão: 19.1.0 - DEPARTAMENTO DE PSICOLOGIA EDUCACIONAL

Nome ou parte do nome do grupo de pesquisa: GEPEC Buscar

| . Os arunos finalizados anarocom no final da lista | Grupo(s) de Pesquisa do Órgão acima |
|----------------------------------------------------|-------------------------------------|
| . Os drupos finalizados aparecem no final da lista |                                     |

| Obs.: Os gr | bs.: Os grupos finalizados aparecem no final da lista |                                                                                                    |                    |  |
|-------------|-------------------------------------------------------|----------------------------------------------------------------------------------------------------|--------------------|--|
| Ação        | ld                                                    | Nome                                                                                                | Situação           |  |
| k           | 001                                                   | ALLE/AULA - Grupo de Pesquisa Alfabetização, Leitura e Escrita/Trabalho Docente na Formação Inicial | Em Andamento       |  |
| R           | 002                                                   | DIS - Grupo de Estudos e Pesquisa Diferenças e Subjetividades em Educe tão                          | Em Andamento       |  |
| R           | 003                                                   | GEPEC - Grupo de Estudos e Pesquisas em Educação Continuada                                         | Em Andamento       |  |
| k           | 004                                                   | GEPESP - Grupo de Estudos e Pesquisas em Psicopedagogia                                             | Em Andamento       |  |
| k           | 005                                                   | GPPL - Grupo de Pesquisa Pensamento e Linguagem                                                     | Em Andamento       |  |
| R           | 006                                                   | LPG - Laboratório de Psicologia Genética                                                            | Em Andamento       |  |
| R           | 007                                                   | PES - Psicologia e Educação Superior                                                                | Em Andamento       |  |
| R           | 800                                                   | PSIEM - Psicologia e Educação Matemática                                                            | Em Andamento       |  |
|             | nna                                                   | NEAPSI Nuícion do Estudos Avancados om Psicología Cognitiva o Comportamental                        | Finalizado em 2017 |  |

#### Grupo de Pesquisa: [ Incluir na Lista ]

| Ação | Nome                                                        | \$ |
|------|-------------------------------------------------------------|----|
| ×    | GEPEC - Grupo de Estudos e Pesquisas em Educação Continuada |    |

- Inserir
- Linha de Pesquisa ver na tabela
- Campo linha de pesquisa incluir na lista
- Localizar a linha clicar na ➡ para inserir

| Vínculos: 🖤                             | <br>   |
|-----------------------------------------|--------|
| Projeto:                                | Buscar |
| Linha de Pesquisa:                      | Buscar |
| Programa/Área de<br>Concentração Capes: | Buscar |
| Tese:                                   | Buscar |
| Área de Conhecimento:                   | Buscar |

#### Selecionar Linha de Pesquisa por:

| Órgão: DEPARTAMENTO DE PSICOLOGIA EDUCACIONAL | E/OU | Nome ou parte do nome da linha de pesquisa: |
|-----------------------------------------------|------|---------------------------------------------|
| Selecione outro Órgão clicando Aqui           |      | psicologia e                                |
|                                               |      | Buscar                                      |

#### Selecionar Linha de Pesquisa por:

| Órgão: DEPARTAMENTO DE PSICOLOGIA EDUCACIONAL | E/OU | Nome ou parte do nome da linha de pesquisa: |
|-----------------------------------------------|------|---------------------------------------------|
| Selecione outro Órgão clicando Aqui           |      | psicologia e                                |

#### Linhas de pesquisa associadas à unidade acima e/ou seus departamentos:

| Ação | ld  | Descrição da Linha de Pesquisa | Órgãos Envolvidos                                                                                   |
|------|-----|--------------------------------|----------------------------------------------------------------------------------------------------|
| k    | 001 | Psicologia e Educação          | <ul> <li>(FE) Departamento de Psicologia Educacional</li> <li>(FE) Faculdade de Educação</li> </ul> |
|      |     |                                |                                                                                                    |

Buscar

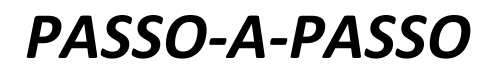

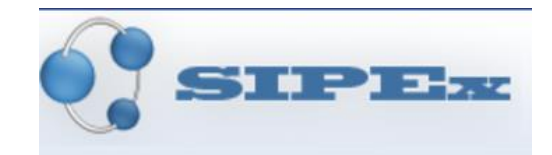

Grupo de Pesquisa: [ Incluir na Lista ]

|                                       | ,                                                       |                    |                  |
|---------------------------------------|---------------------------------------------------------|--------------------|------------------|
| Ação                                  | Nome                                                    |                    | \$               |
| ×                                     | GEPEC - Grupo de Estudos e Pesquisas em Educação Contir | uada               |                  |
| ínculos: 🕐                            |                                                         |                    |                  |
| Projeto:                              |                                                         |                    | Buscar           |
| Linha de Pesquisa:                    | Psicologia e Educação                                   |                    | Buscar Limpar    |
| Programa/Área de<br>Concentração Cape | Educação [33003017001P2] /<br>EDUCAÇAO                  |                    | Buscar Limpar    |
| Tese:                                 |                                                         |                    | Buscar           |
| Área de Conhecime                     | ento:                                                   |                    | Buscar           |
|                                       |                                                         | << Voltar Confirma | ar Cancelar Sair |

• Clicar em voltar

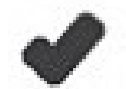

### PRONTO! FOI IMPORTADO DO LATTES PARA O SIPEX

|                                                                                                    | 8 - T X                                                                                                    | ? 🗉 – 🗗                             |
|----------------------------------------------------------------------------------------------------|----------------------------------------------------------------------------------------------------|-------------------------------------|
| 1 Entrada (14) - rseta@uni 🛪 💪 icones vetor excel peque 🛪 🕒 Importação de Dados - 5 🗴 🗶 XXVI COLÔQUIO 2019   🗴 💿 icones vetor excel peque 🛪 🔛 | 0 - 0 4                                                                                                    | Renata Aparecida Carvalho de Seta 🔹 |
| → C △ Seguro https://www1.sistemas.unicamp.br/sipex/ActionMensagemSipex.asp.                                                                  | @ ☆ :                                                                                                    | CCDr AaBbCcDr · Ab contract         |
| 0-                                                                                                    | FAO I Cantata                                                                                                    | inte Citação v & Selecionar*        |
|                                                                                                    | FAG Contato                                                                                                    | ra Edição                           |
| SIPEx                                                                                                    | and the second second s |                                     |
|                                                                                                    | UNICAMP                                                                                                    |                                     |
| oortação de Dados Selecionar Itens a Importar                                                                                                 | i Ajuda                                                                                                    |                                     |
|                                                                                                    |                                                                                                    |                                     |
| cione outro Pesquisador clicando Aqui                                                                                                    |                                                                                                    |                                     |
| quisador: Ana Maria Falcão de Aragão<br>olha um ano para obter os dados disponíveis para importação: 2019 ▼                                   |                                                                                                    |                                     |
|                                                                                                    | -                                                                                                    |                                     |
| Prod Bibliográfica Prod Técnica Prod Artística Participações Dados Complementares                                                             |                                                                                                    |                                     |
| Prod. bibliogranica Prod. recinca Prod. Artistica Participações Dados comprementares                                                          |                                                                                                    |                                     |
| ção Curriculo LATTES - 26/07/2019 18:24:45 Ação Curriculo SIPEX                                                                               |                                                                                                    |                                     |
| atus: Tabela Carregada                                                                                                    |                                                                                                    |                                     |
| A diversidade de nomenclaturas empregadas para designar A diversidade de nomenclaturas empregadas para designar                               |                                                                                                    |                                     |
| propostas pedagógicas não-tradicionais: uma abordagem<br>sobre escolas inovadoras, escolas reflexivas, escolas                                |                                                                                                    |                                     |
| integrais e escolas democráticas [Anais - Trabalho integrais e escolas democráticas [Anais - Trabalho Complete - Bublicade] 2019              |                                                                                                    |                                     |
| O registro poético e o protagonismos das estudantes:                                                                                          |                                                                                                    |                                     |
| experiência formativa no curso de Pedagogia [Anals -                                                                                          |                                                                                                    |                                     |
| nabano completo - Publicadoj - 2019                                                                                                    | -                                                                                                    |                                     |
|                                                                                                    |                                                                                                    |                                     |
|                                                                                                    |                                                                                                    |                                     |
|                                                                                                    |                                                                                                    |                                     |
|                                                                                                    | _                                                                                                    |                                     |
| Cancelar Sair                                                                                                    |                                                                                                    |                                     |
| 2010 UNICAMP / Centre de Camputação (CCUEC). Todos os direitos reconvados                                                                     |                                                                                                    |                                     |
|                                                                                                    |                                                                                                    |                                     |
|                                                                                                    |                                                                                                    |                                     |
|                                                                                                    |                                                                                                    |                                     |
|                                                                                                    | ,                                                                                                    | 1                                   |
|                                                                                                    |                                                                                                    |                                     |

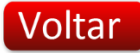

# PASSO-A-PASSO

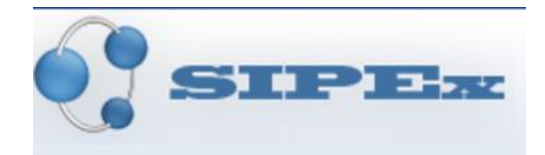

## 4. ABA: PROD. TÉCNICA

| M similar (H-) Ansauri X (C) Conserved receipte: X (C) importance classificity (C) (Anticological 2019) X (C) Conserved receipte: X (C) Conserved receipte: X (C) Conserved re | Q & ;         | nenata Aparecias carvano de Seta - P.                    |
|----------------------------------------------------------------------------------------------------|---------------|----------------------------------------------------------|
|                                                                                                    |               | CCDt AgBbCcDt                                            |
| SIPER                                                                                                    | FAQ   Contato | rte Citação v Skolotituir<br>V Selecionar -<br>rs Edição |
| portação de Dados Selecionar Itens a Importar                                                                                                    | i Ajuda       | Í                                                        |
| lecione outro Pesquisador clicando Aqui<br>squisador: Ana Maria Falcão de Aragão<br>colha um ano para obter os dados disponíveis para importação: 2019 ▼                                                                                                    |               |                                                          |
| Prod. Bibliográfica Prod. Técnica Prod. Artística Participações Dados Complementares                                                                                                    |               |                                                          |
| Ação Currículo LATTES - 26/07/2019 18:24:45 Ação Currículo SIPEX                                                                                                    |               |                                                          |
| Status: Tabela Carregada                                                                                                    |               |                                                          |
| A diversidade de nomenclaturas empregadas para designar<br>propostas pedagógicas não tradicionais: uma abordagem<br>Secural Securals Forder Securals Areadores, Escolas References, Escolas Brederivas, Escolas Democráticas [Particip. em Evento com<br>Apresent. de Trabalhol - 2019                                                                                                    |               |                                                          |
| Brincar: a que(m) será que se destina [Particip, em Evento<br>com Apresent, de Trabalho] - 2019                                                                                                    |               |                                                          |
| Co-lecionar práticas de humanização com e para a liberdade<br>[Particip. em Evento com Apresent. de Trabalho] - 2019                                                                                                    |               |                                                          |
| Venciando o (desiconhecido experiências potencializadas na momeção inicial do professor (Particip. em Evento com Apresent: de Trabalho) - 2019                                                                                                    |               |                                                          |
| Cannabar Sair                                                                                                    |               |                                                          |
| © 2010 LINICAMP / Contro de Computação (CCLIEC). Todos os direitos resenvados                                                                                                    |               |                                                          |
|                                                                                                    |               |                                                          |
|                                                                                                    |               |                                                          |
|                                                                                                    | •             | J                                                        |
| A 14 DE 15 437 HKLAVRAS L[B                                                                                                    |               | ■ ■ □5+ 140<br>1504                                      |

### • Clicar na seta para baixo (download)

|                                                             |                                                                                                    | θ -           |         | ×   |                | ? 🗈 — 🗗 )                       |
|-------------------------------------------------------------|----------------------------------------------------------------------------------------------------|---------------|---------|-----|----------------|---------------------------------|
| M Entrada (14) - rseta@uni: × G icones vetor excel peque    | x 🕒 Importação de Dados - 🗸 x 💿 XXVI COLÓQUIO 2019   / x 💿 Local   AFIRSE Portugal 🛛 x                                                                                                    | -             |         |     | Renata Apareci | da Carvalho de Seta 👻 🏳         |
| ← → C ↑  Seguro https://www1.sistemas.unio                  | amp.br/sipex/ActionSelecionarListaltensLattes.asp                                                                                                    |               | 0 🕁     | : . | ·              | 🁫 Localizar 👻                   |
|                                                             | and had a both on a construction of the second both of the second second s |               | • ~ )   | _   |                | 🔓 Substituir                    |
|                                                             |                                                                                                    | FAQ   Contato | 4105    |     | te Citação 🖓   | 🗟 Selecionar *                  |
|                                                             |                                                                                                    |               |         |     | G              | Edição                          |
|                                                             |                                                                                                    |               |         |     |                |                                 |
|                                                             |                                                                                                    |               | UNICAMP |     |                |                                 |
| Incorporte e 2 a de Dardes Minordes 2 a Drodou              |                                                                                                    | r             |         | .   |                |                                 |
| Importação de Dados Vinculação Produ                        | çao recifica                                                                                                    |               | / Aju   | a   |                |                                 |
| Unidade: (FE ) -Faculdade de Educação                       |                                                                                                    |               |         |     |                |                                 |
| Para associar o item existente no Sinex, selecione d        | a lista de semelhantes ou na opção correspondente ao lado                                                                                                    |               |         |     |                |                                 |
| Tara associar o normexistence no opex, selectorie a         | a ista de semeinantes ou na opção conespondente ao lado.                                                                                                    |               |         |     |                |                                 |
| A diversidade de nomenclati                                 | iras empregadas para designar propostas pedagógicas pão tradicionais:                                                                                                    |               |         |     |                |                                 |
| Produção importada:uma abordagem sobre Escola               | as Inovadoras, Escolas Reflexivas, Escolas Integrais e Escolas                                                                                                    |               |         |     |                |                                 |
| Democráticas                                                |                                                                                                    |               |         |     |                |                                 |
|                                                             | Semelhantes no Sipex:                                                                                                    |               |         |     |                |                                 |
| Evento:<br>XXV/I Colóquio da AEIDSE - Associação Erancófona |                                                                                                    |               |         |     |                |                                 |
| de Pesquisadores em Educação                                | XXVI Colóquio da AFIRSE - Associação Francófona de Pesquisadores em Edur V Buscar                                                                                                    |               |         |     |                |                                 |
|                                                             |                                                                                                    |               |         |     |                |                                 |
| Instituição:                                                | Não foram opcontradas instituiçãos comolhantes no Sinov                                                                                                    |               |         |     |                |                                 |
| AFIK3E - Fottugal                                           | Nao loram encontradas instituições semeinantes no sipex                                                                                                    |               |         |     |                |                                 |
| Participantes:                                              |                                                                                                    |               |         |     |                |                                 |
| Maiara Ariele Pedersen                                      | Maiara Ariele Pedersen (Discente)                                                                                                    |               |         | Ē   |                |                                 |
| Raul Cabral França                                          | Raul Cabral França (Colaborador de Produção da Unicamp) V Buscar Incluir                                                                                                    |               |         |     |                |                                 |
| Ana Maria Falcão de Aragão                                  | Ana Maria Falcão de Aragão (Docente) T Buscar Incluir                                                                                                    |               |         |     |                |                                 |
|                                                             | Automation Optimal Optimal                                                                                                    |               |         |     |                |                                 |
|                                                             | Avançar >> Saivar Cancelar Sair                                                                                                    |               |         |     |                |                                 |
| © 2019 UNICAMP / Centro de Computa                          | ação (CCUEC). Todos os direitos reservados.                                                                                                    |               |         |     |                |                                 |
|                                                             | ······································                                                                                                    |               |         |     |                |                                 |
|                                                             |                                                                                                    |               |         |     |                |                                 |
|                                                             |                                                                                                    |               |         |     |                |                                 |
|                                                             |                                                                                                    |               |         |     |                |                                 |
|                                                             |                                                                                                    |               |         |     |                |                                 |
|                                                             |                                                                                                    |               |         |     |                |                                 |
|                                                             |                                                                                                    |               |         |     |                |                                 |
|                                                             |                                                                                                    |               |         |     |                |                                 |
| 4                                                           |                                                                                                    |               |         | •   |                |                                 |
| PÁGINA 15 DE 15 437 PALAVRAS D                              |                                                                                                    |               |         |     | 88 🖽 🕫         | + 140                           |
| 🗯 🤤 🛤 🧕 🦛 🛤 👰                                               |                                                                                                    |               |         |     |                | へ いい 15:05<br>へ いい ペキ 09/08/201 |

• Verificar os dados

| Instituição:      |                                                         |   |               |
|-------------------|---------------------------------------------------------|---|---------------|
| AFIRSE - Portugal | Não foram encontradas instituições semelhantes no Sipex | • | <b>Buscar</b> |
|                   |                                                         |   |               |
|                   |                                                         |   |               |

• Neste caso, não consta a instituição (já foi pesquisada previamente no google)

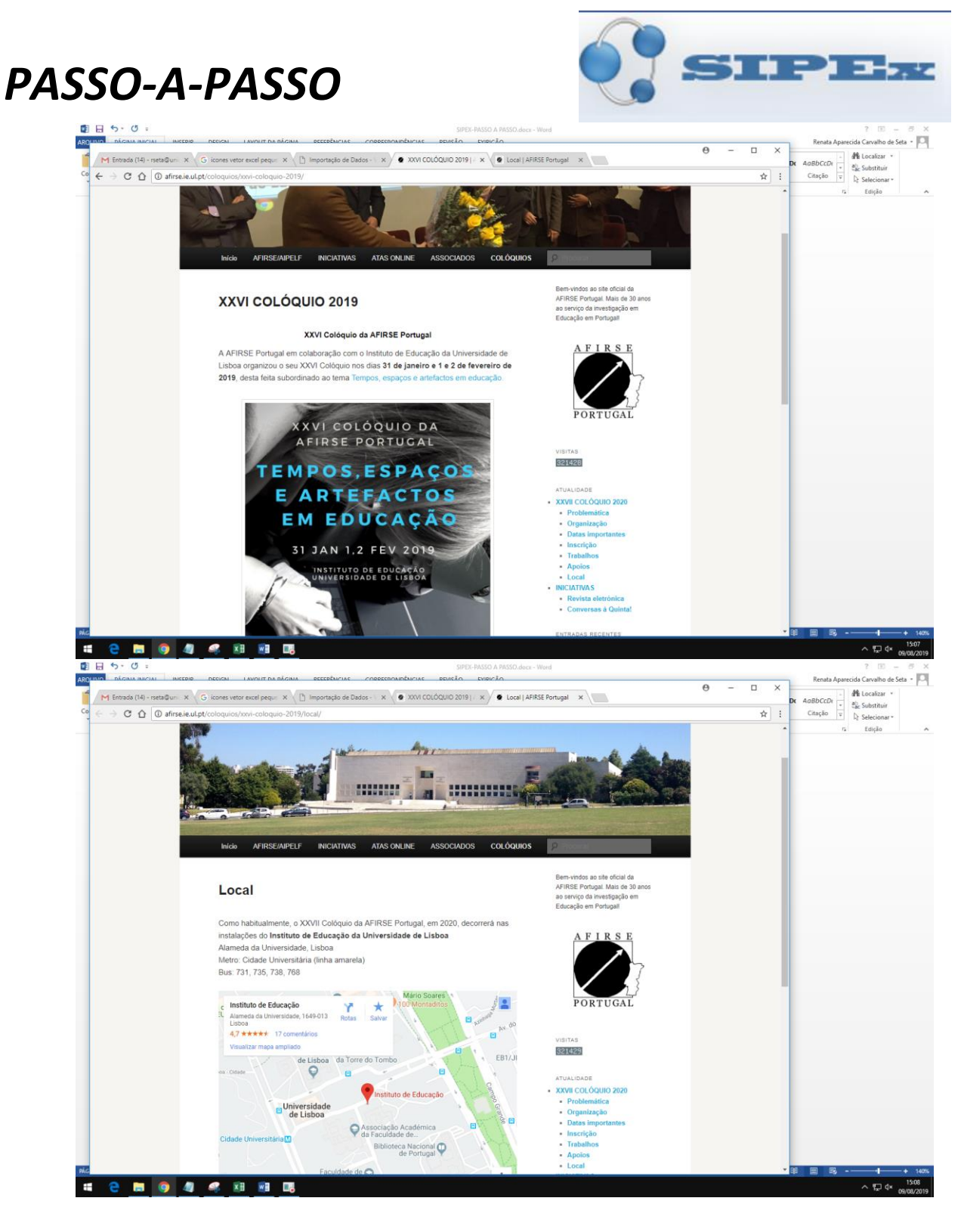

- Inserir a informação
- clicar na 🗬 para inserir
- DEIXAR CARREGAR APÓS FICAR EM AMARELO

| M Entrada (14) - rseta@unii × G                   | icones vetor excel peque X                                                           | VI COLÓQUIO 2019   A X 🖉 Lo | cal   AFIRSE Portugal X |          | Θ -           | C × Rei    |
|---------------------------------------------------|--------------------------------------------------------------------------------------|-----------------------------|-------------------------|----------|---------------|------------|
|                                                   | s://www1.sistemas.unicamp.br/sipex/ActionSelecionarInstituicao.a                     | sp                          |                         |          | FAQ   Contato | @☆ : Citaç |
|                                                   |                                                                                      |                             |                         |          |               | UNICAMP    |
| Sipex Instituição                                 |                                                                                      |                             |                         |          |               |            |
| Sigla  Nome ou parte Instituto de Educação da Uni | do nome da instituição 🔍 Iniciais do nome da instit<br>rersidade de Lisboa Pesquisar | uição                       |                         |          |               |            |
| Acão Id Ciala                                     | Nome de lestituieãe                                                                  | Naturaza                    | Tine                    | Femente? | 1             |            |
| Nçao Id Sigia                                     | Instituto de Educação da Universidade de List                                        | Doa Pública                 | Serviço                 | Não      |               |            |
|                                                   | manalo de Educação da Oniversidade de Esc                                            | Joa Publica                 | 3614120                 | Hao      |               |            |
|                                                   |                                                                                      |                             |                         |          |               |            |
|                                                   |                                                                                      |                             |                         |          |               |            |
|                                                   |                                                                                      |                             |                         |          |               |            |
|                                                   |                                                                                      |                             |                         |          |               |            |

- Clicar em Avançar
- Verificar informações na próxima tela

|                                                                                                 | FAQ   Cor |
|-------------------------------------------------------------------------------------------------|-----------|
| SIPE <sub>x</sub>                                                                               |           |
|                                                                                                 |           |
| Manutenção de Dados Inclusão de Participação em Evento com Apresentação de Trabalho             |           |
| Campo(s) Obrigatório(s)                                                                         |           |
| * Titulo:<br>A diversidade de nomenclaturas empregadas para                                     |           |
| designar propostas pedagógicas não tradicionais: uma abordagem sobre Escolas Inovadoras Escolas |           |
| Reflexivas, Escolas Integrais e Escolas Democráticas 01/2019 (mm/aaaa)                          |           |
| Você ainda pode escrever 202 caracteres no campo Título.                                        |           |
| * Forma de apresentação                                                                         |           |
| Oral   PORTUGUES  * Evento Associado:                                                           | ▼         |
| XXVI Colóquio da AFIRSE - Associação Francófona de Pesquisadores em Educação Buscar             |           |
| Instituições Envolvidas:                                                                        |           |
| Incluir na Lista Alterar da Lista Excluir da Lista                                              |           |
| Deseja preencher o anais em evento ? O Sim 🖲 Não                                                |           |
| Deseja preencher o resumo em periódico especializado ? 🔍 Sim 🖲 Não                              |           |
| Avançar >> Produções Semelhantes Cancelar Sair                                                  |           |

- Neste caso, perguntar ao docente sobre FORMA DE APRESENTAÇÃO.
- Após resposta, voltar e alterar.
- Alterar data
- Clicar em avançar

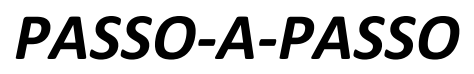

| O  M Entrada (14) - resta@um X  G licones vetor excel peq.in X  h Manuterção de Dados - X  k M Entrada (14) - resta@um X  k Local (AFIRSE Pontugal X k k                                                                                                    | - 0           | ×        | ? 📧 — 🗗 🗙<br>Renata Aparecida Carvalho de Seta 🗸 🎑                     |
|----------------------------------------------------------------------------------------------------|---------------|----------|------------------------------------------------------------------------|
| ← → C ☆ B Seguro   https://www1.sistemas.unicamp.br/sipex/ActionManterParticipacaoEvento.asp                                                                                                    | ©, ☆          | : .      | Dr AaBbCcDr ab constant                                                |
|                                                                                                    | ato           | <b>^</b> | Tác Substituer<br>Citação ⊽ D <sub>2</sub> Selecionar ~<br>rs Edição ∧ |
| Manutenção de Dados Produção                                                                                                    | i Ajud        | a        |                                                                        |
| <ul> <li>Campo(s) Obrigatório(s)</li> <li>Título da Produção: A diversidade de nomenciaturas empregadas para designar propostas pedagógicas não tradicionais: uma abordagem sobre Escolas Inovado<br/>Reflexivas, Escolas Integrais e Escolas Democráticas</li> </ul> | oras, Escolas |          |                                                                        |
| * Tipo de Divulgação:                                                                                                    |               |          |                                                                        |
| URL:                                                                                                    |               |          |                                                                        |
| Você ainda pode escrever 250 caracteres no campo acima.                                                                                                    |               | -        |                                                                        |
| Disseminação:                                                                                                    |               |          |                                                                        |
| Vocè ainda pode escrever 9999 caracteres no campo acima.                                                                                                    |               | A        |                                                                        |
| Observações:                                                                                                    |               |          |                                                                        |
| Você ainda pode escrever 9999 caracteres no campo acima.                                                                                                    |               | 4        |                                                                        |
| * Palavras-chave: (Digite no mínimo 3 palavras-chave diferentes separadas por ",")                                                                                                    |               |          |                                                                        |
| Você ainda pode escrever 250 caracteres no campo acima.                                                                                                    |               | 1        |                                                                        |
| Palavras-chave adicionais: (Informação opcional - palavras-chave diferentes separadas por ",")                                                                                                    |               |          |                                                                        |
| Você ainda pode escrever 250 caracteres no campo acima.                                                                                                    |               | - 1      |                                                                        |
| Premiação: [ Incluir na Lista ]                                                                                                    | _             | •        |                                                                        |
| ÁGINA 17 DE 18 490 FRLAVRAS EB                                                                                                    |               |          | BE E E+ + 140%                                                         |
| 🗰 😑 📷 🎯 🛷 🛹 🕫 🛤                                                                                                    |               |          | ヘ 炉 d× 15:13<br>のame/2019                                              |

- Tipo de divulgação: VÁRIOS quando não constar URL (com URL é MEIO DIGITAL)
- Preencher palavras chaves de acordo com o título

| * Palavras-chave: (Digite no mínimo 3 palavras-chave diferentes separadas por ";") |                                                                                            |                            |  |  |
|------------------------------------------------------------------------------------|--------------------------------------------------------------------------------------------|----------------------------|--|--|
|                                                                                    | Pedagogia; Escolas Inovadoras; Escolas Reflexivas; Escolas Integrais; Escolas Democráticas |                            |  |  |
|                                                                                    | Você ainda pode escrever 159                                                               | caracteres no campo acima. |  |  |

• Verificar participantes, órgãos

| ' Participantes: [ Incluir na Lista ] |                                                    |  |  |  |
|---------------------------------------|----------------------------------------------------|--|--|--|
| Ação                                  | Nome                                               |  |  |  |
| + + 🖊 🔀                               | Maiara Ariele Pedersen (Autor)                     |  |  |  |
| + + 🗾 🔀                               | Raul Cabral França (Autor)                         |  |  |  |
| + + 🖊 🔀                               | Ana Maria Falcão de Aragão (Autor)                 |  |  |  |
|                                       |                                                    |  |  |  |
| * Órgãos: [ <u>Inclui</u>             | r na Lista ]                                       |  |  |  |
| Ação                                  | Nome                                               |  |  |  |
| ×                                     | (FE) DEPE - DEPARTAMENTO DE PSICOLOGIA EDUCACIONAL |  |  |  |
| ×                                     | [FE] FE - FACULDADE DE EDUCACAO                    |  |  |  |
|                                       |                                                    |  |  |  |
|                                       |                                                    |  |  |  |
|                                       |                                                    |  |  |  |

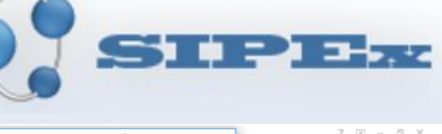

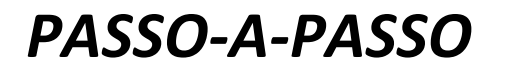

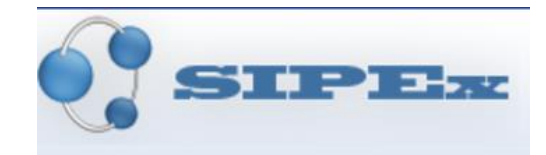

#### Incluir Grupo e Linha de pesquisa •

| Grupo de Pesquisa: [ Incluir na Lista ]                                                                                                    |                                                                                                    |
|----------------------------------------------------------------------------------------------------|----------------------------------------------------------------------------------------------------|
| Nenhum Grupo de Pesquisa associado a esta produção.                                                                                                    |                                                                                                    |
|                                                                                                    |                                                                                                    |
|                                                                                                    |                                                                                                    |
| Vienulas 😰                                                                                                    |                                                                                                    |
| Projeto:                                                                                                    | Buscar                                                                                                    |
| Linha de Pesquisa:                                                                                                    | Buscar                                                                                                    |
| Programa/Área de                                                                                                    | Buscar                                                                                                    |
| Concentração Capes:                                                                                                    | Duscal                                                                                                    |
| lese:                                                                                                    | Buscar                                                                                                    |
| Alea de Connecimento.                                                                                                    | Duscal                                                                                                    |
| po de Pesquisa: [ Incluir na Lista ]                                                                                                    |                                                                                                    |
| ção Nome                                                                                                    |                                                                                                    |
| GEPEC - Grupo de Estudos e Pesquisas em Educação Continuada                                                                                                    |                                                                                                    |
|                                                                                                    |                                                                                                    |
| . 0                                                                                                    |                                                                                                    |
| ulos: 🐨                                                                                                    | Buccar                                                                                                    |
| njeto.<br>Na do Docatica: Pricologia e Educación                                                                                                    | Duscal<br>Buscar Limpar                                                                                                    |
| na de respuisa. Estología e Educação                                                                                                    | Buscar Limpar                                                                                                    |
| ncentração Capes: EDUCAÇÃO                                                                                                    | Buscar Limpar                                                                                                    |
| Se:                                                                                                    | Buscar                                                                                                    |
| ea de Conhecimento:                                                                                                    | Buscar                                                                                                    |
|                                                                                                    |                                                                                                    |
| Clicar em CONFIRMAR<br>Clicar em VOLTAR<br>PRONTO!<br>FOI IMPORTADO DO LATTES PARA O SIPEX                                                                                                    | /oltar Confirmar Cancelar Sair                                                                                                    |
| Clicar em CONFIRMAR<br>Clicar em VOLTAR<br>PRONTO!<br>FOI IMPORTADO DO LATTES PARA O SIPEX<br>CONTORECTION OF A CONTRACTOR OF A CONTRACTOR | /oltar Confirmar Cancelar Sair                                                                                                    |
| Clicar em CONFIRMAR<br>Clicar em VOLTAR<br>PRONTO!<br>FOI IMPORTADO DO LATTES PARA O SIPEX<br>CONTOPERIONAL CONTRACTOR OF CONTRACTOR OF CONT | /oltar       Confirmar       Cancelar       Sair         /otar       Sair       Sair         /otar       Sair       Sair |
| Clicar em CONFIRMAR<br>Clicar em VOLTAR<br>PRONTO!<br>FOI IMPORTADO DO LATTES PARA O SIPEX<br>CONTOPESQUISADO CLICATOS PARA O SIPEX<br>Contro Pesquisador clicando Aquior: Ana Maria Falcão de Aragão<br>In ano para obter os dados disponíveis para importação: 2019 V<br>d. Bibliográfica Prod. Técnica Prod. Artística Para                                                                                                    | /oltar       Confirmar       Cancelar       Sair         /otar       Sair       Sair         ticipações       Dados Complementares         utrículo SUPEX       Sair                                                                                                    |
| Clicar em CONFIRMAR<br>Clicar em VOLTAR<br>PRONTO!<br>FOI IMPORTADO DO LATTES PARA O SIPEX<br>COMPORTADO DO LATTES PARA O SIPEX<br>CONTOPESQUISADOR Clicando Aqui<br>or: Ana Maria Falcão de Aragão<br>na no para obter os dados disponíveis para importação: 2019 T<br>d. Bibliográfica Prod. Técnica Prod. Artística Para<br>Currículo LATTES - 26/07/2019 18:24:45 Ação C                                                                                                    | /oltar       Confirmar       Cancelar       Sair         /otar       Sair       Sair         ticipações       Dados Complementares         purrículo SIPEX                                                                                                    |
| Clicar em CONFIRMAR<br>Clicar em VOLTAR<br>PRONTO!<br>FOI IMPORTADO DO LATTES PARA O SIPEX<br>CONTOS Selecionar Itens a Importar<br>ado de Dados Selecionar Itens a Importar<br>outro Pesquisador clicando Aqui<br>or: Ana Maria Falcão de Aragão<br>n ano para obter os dados disponíveis para importação: 2019 v<br>d. Bibliográfica Prod. Técnica Prod. Artística Par<br>Currículo LATTES - 26/07/2019 18:24:45 Ação C                                                                                                    | Koltar       Confirmar       Cancelar       Sair         Sair       Sair       Sair         ticipações       Dados Complementares         surrículo SIPEX       Sair                                                                                                    |
| Clicar em CONFIRMAR<br>Clicar em VOLTAR<br>PRONTO!<br>FOI IMPORTADO DO LATTES PARA O SIPEX<br>Contro Pesquisador clicando Aqui<br>or: Ana Maria Falcão de Aragão<br>n ano para obter os dados disponíveis para importação: 2019 v<br>d. Bibliográfica Prod. Técnica Prod. Artística Para<br>Currículo LATTES - 26/07/2019 18:24:45 Ação C<br>Tabela Carregada<br>A diversidade de nomenclaturas empregadas para designar<br>propostas pedagógicas não tradicionais: uma abordagem<br>sobre Escolas Inovadoras, Escolas Reflexivas, Escolas<br>Inovadoras, Escolas Reflexivas, Escolas<br>Marginas e Escolas Democráticas IParticip. em Evento com<br>Apresent. de Trabalhoj - 2019                                                                                                    | /oltar       Confirmar       Cancelar       Sair         ticipações       Dados Complementares         urrículo SIPEX         A diversidade de nomenclaturas empregadas para designar propostas pedagógicas não tradicionais: uma abordagem sobre Escolas Inovadoras, Escolas Reflexivas, Escolas Integrais e Escolas Nemocráticas Particip. em Evento com Apresent. de Trabalhoj - 02/2019                                                                                                    |
| Clicar em CONFIRMAR<br>Clicar em VOLTAR<br>PRONTO!<br>FOI IMPORTADO DO LATTES PARA O SIPEX<br>FOI IMPORTADO DO LATTES PARA O SIPEX<br>CONTO Pesquisador clicando Aqui<br>or: Ana Maria Falcão de Aragão<br>nano para obter os dados disponíveis para importação: 2019 •<br>d. Bibliográfica Prod. Técnica Prod. Artística Para<br>Currículo LATTES - 26/07/2019 18:24:45 Ação C<br>Tabela Carregada<br>A diversidade de nomenclaturas empregadas para designar<br>propostas pedagógicas não tradicionais: uma abordagem<br>sponsta pedagógicas não tradicionais: uma abordagem<br>sponstas pedagógicas não tradicionais: uma abordagem<br>sponstas pedagógicas não tradicionais: uma abordagem<br>sponstas e Escolas Belnocráticas (Particip. em Evento com<br>Apresent. de Trabalho) - 2019                                                                                                    | Aditar       Confirmar       Cancelar       Sair         ticipações       Dados Complementares         tirrículo SIPEX    A diversidade de nomenciaturas empregadas para designar propostas pedagógicas não tradicionais: uma abordagem sobre Escolas Inovadoras, Escolas Reflexivas, Escolas Integrais e Escolas Democráticas (Particip. em Evento com Apresent. de Trabalhoj - 02/2019                                                                                                    |
| Clicar em CONFIRMAR<br>Clicar em VOLTAR<br>PRONTO!<br>FOI IMPORTADO DO LATTES PARA O SIPEX<br>FOI IMPORTADO DO LATTES PARA O SIPEX<br>CONTOPESQUISADOR Clicando AQUI<br>or: Ana Maria Falcão de Aragão<br>mano para obter os dados disponíveis para importação: 2019 •<br>d. Bibliográfica Prod. Técnica Prod. Artística Para<br>Currículo LATTES - 26/07/2019 18:24:45 Ação C<br>Tabela Carregada<br>A diversidade de nomenclaturas empregadas para designar<br>propostas pedagógicas não tradicionais: uma abordagem<br>sobre Escolas Democráticas [Particip. em Evento<br>com Apresent. de Trabalho] - 2019<br>Di Drincar: a que(m) será que se destina [Particip. em Evento<br>com Apresent. de Trabalho] - 2019                                                                                                    | /oltar       Confirmar       Cancelar       Sair         /oltar       Confirmar       Cancelar       Sair         ticipações       Dados Complementares         urrículo SIPEX         A diversidade de nomenciaturas empregadas para designar         propostas pedagógicas não tradicionais: uma abordagem         sobre Escolas Inovadoras, Escolas Reflexivas, Escolas         Integrais e Escolas Democráticas (Particip. em Evento com         Apresent. de Trabalhoj - 02/2019                                                                                                    |
| Clicar em CONFIRMAR<br>Clicar em VOLTAR<br>PRONTO!<br>FOI IMPORTADO DO LATTES PARA O SIPEX<br>FOI IMPORTADO DO LATTES PARA O SIPEX<br>CONTO Pesquisador clicando Aqui<br>or: Ana Maria Falcão de Aragão<br>nano para obter os dados disponíveis para importação: 2019 •<br>d. Bibliográfica Prod. Técnica Prod. Artística Para<br>Currículo LATTES - 26/07/2019 18:24:45 Ação C<br>Tabela Carregada<br>A diversidade de nomenclaturas empregadas para designar<br>propostas pedagógicas não tradicionais: uma abordagem<br>sobre Escolas Inovadoras, Escolas Reflexivas, Escolas<br>Integrais e Escolas Democráticas [Particip. em Evento com<br>Apresent. de Trabalho] - 2019<br>Diricar: a que(m) será que se destina [Particip. em Evento<br>com Apresent. de Trabalho] - 2019<br>Vivenciando o (des)conhecido: experiências potencializadas<br>propresente de Trabalho] - 2019<br>Vivenciando o (des)conhecido: experiências potencializadas                                                                                                    | /oltar       Confirmar       Cancelar       Sair         /ticipações       Dados Complementares         urrículo SIPEX         A diversidade de nomenclaturas empregadas para designar         propostas pedagógicas não tradicionais: uma abordagem         sobre Escolas Inovadoras, Escolas Reflexivas, Escolas         Integrais e Escolas Nevadoras, Particip. em Evento com         Apresent. de Trabalhoj - 02/2019                                                                                                    |

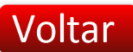

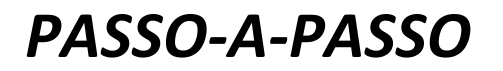

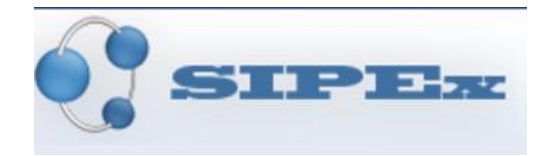

# **5.ABA: PROD. ARTÍSTICA**

• Normalmente não há conteúdo.

ATENTAR PARA OS DOCENTES DO DELART, esses terão produção artística

|                                                                                                    | 0 - D X       | ) ? 🗉 – 🕫 X                                             |
|----------------------------------------------------------------------------------------------------|---------------|---------------------------------------------------------|
| M Entrada (16) - rseta@uni X G icones vetor excel peque X 🗋 Importação de Dados - 5 X 🜒 XXVI COLÓQUIO 2019   X 🔹 Local   AFIRSE Portugal X                     | 0             | Renata Aparecida Carvalho de Seta 👻 🏳                   |
| ← → C ☆ 🔒 Seguro   https://wwwf.sistemas.unicamp.br/sipex/ActionMensagemSipex.asp                                                                              | ©.☆ :         | CDt AaBbCcDt ab contract                                |
| SIPER                                                                                                    | FAQ   Contato | Tag susanus<br>Citação v<br>Selecionar +<br>rs Edição ∧ |
| Importação de Dados Selecionar Itens a Importar                                                                                                    | i Ajuda       | Í                                                       |
| Selecione outro Pesquisador clicando Aqui<br>Pesquisador: Ana María Falcão de Aragão<br>Escolha um ano para obter os dados disponíveis para importação: 2019 ▼ |               |                                                         |
| Prod. Bibliográfica Prod. Técnica Prod. Artística Participações Dados Complementares                                                                           |               |                                                         |
| Ação Currículo LATTES - 26/07/2019 18:24:45 Ação Currículo SIPEX                                                                                               |               |                                                         |
| Status: Tabela Carregada                                                                                                    | -             |                                                         |
|                                                                                                    | -             |                                                         |
|                                                                                                    |               |                                                         |
|                                                                                                    |               |                                                         |
|                                                                                                    |               |                                                         |
|                                                                                                    |               |                                                         |
|                                                                                                    |               |                                                         |
|                                                                                                    |               |                                                         |
|                                                                                                    |               |                                                         |
|                                                                                                    |               |                                                         |
| Cancelar Sair                                                                                                    |               |                                                         |
| © 2019 UNICAMP / Centro de Computação (CCUEC). Todos os direitos reservados.                                                                                   |               |                                                         |
|                                                                                                    |               |                                                         |
|                                                                                                    |               |                                                         |
|                                                                                                    | •             |                                                         |
| INA 19 DE 20 SAZ MULAVRAS []8                                                                                                    |               | BØ Ⅲ B\$+ + 140%                                        |
| e 💼 💿 🧑 🗷 🕫 📾 🗷                                                                                                    |               | 소 등 석× managana                                         |

### 6. ABA: PARTICIPAÇÕES

|                                                            | 5IP                                                                      | <b></b>                                                                                   |                                             |                                                                              |                                                                                                    |
|------------------------------------------------------------|--------------------------------------------------------------------------|-------------------------------------------------------------------------------------------|---------------------------------------------|------------------------------------------------------------------------------|----------------------------------------------------------------------------------------------------|
| ione outro F<br>ione outro F<br>uisador: Ana<br>Iha um ano | Dados Selec<br>Pesquisador clic<br>a Maria Falcão de<br>para obter os da | ionar Itens a Import<br>ando Aqui<br>e Aragão<br>dos disponiveis para im                  | tar<br>nportação: 2019 ▼                    |                                                                              |                                                                                                    |
| Prod. Bi                                                   | bliográfica                                                              | Prod. Técnica                                                                             | Prod. Artística                             | Participações                                                                | Dados Complementares                                                                                              |
| ão C                                                       | urrículo LAT                                                             | TES - 26/07/2019 00:                                                                      | :00:00 Ação                                 | Currículo SIPE                                                               | EX                                                                                                    |
| tus: Tabela                                                | Carregada                                                                |                                                                                           |                                             |                                                                              |                                                                                                    |
| ) 🋃 🎮                                                      | IX Seminário Fala<br>Apresentacao de                                     | Outra Escola [Eventos<br>Trabalho] - 2019                                                 | Sem                                         | (ASSESSORIA)                                                                 | Assessoria Adinic - Revista Psicologia                                                                            |
|                                                            |                                                                          |                                                                                           |                                             | manuscrito. [Out                                                             | ra Atuação] - 01/2015                                                                                             |
| ) 🍉 🎮                                                      | (ASSESSORIA) A<br>Pesquisa. Finalida<br>enviado para publ                | Assessoria Ad hoc - UFMA<br>ade: Avaliação AD hoc de<br>licação. [ <b>Outra Atuação</b> ] | A - Cadernos de<br>e manuscrito<br>- 1/2019 |                                                                              |                                                                                                    |
|                                                            |                                                                          |                                                                                           | P                                           | <ul> <li>(ASSESSORIA) /<br/>Avaliação Educar<br/>manuscrito. [Out</li> </ul> | Assessoria ad hoc na Revista Estudos em<br>cional - FCC. Finalidade: avaliação de<br><b>ra Atuação]</b> - 01/2015 |
|                                                            |                                                                          |                                                                                           | 2                                           | (ASSESSORIA)                                                                 | Avaliação Ad Hoc - Revista Brasileira de<br>dade: avaliação de artigo submetido à                                 |

| PASSO-A                                                                                | -PASSO                                                                                                    | SIPE                                                                                                    |
|----------------------------------------------------------------------------------------|----------------------------------------------------------------------------------------------------|----------------------------------------------------------------------------------------------------|
|                                                                                        |                                                                                                    | X Sem titulo - Bloco de n — — X                                                                                                    |
| E → C C C a Seguro   https://www1.sistem                                               | as.unicamp.br/sipex/ActionSelecionarListaltensLattes.asp Q.                                                                                                    | duvo zoliar rormatar zoloir Ajuda<br>☆ :: 10mão#15                                                                                                    |
| SIPE:                                                                                  | FAQ   Contato                                                                                                    | abalho do professor: tipo -                                                                                                    |
| nportação de Dados Vinculação Pa                                                       | articipações                                                                                                    | rento técnico -<br>juda<br>ição: número do congresso<br>xcluir no campo nome do evento<br>ra não ficar repetido)                                                                          |
| nidade: (FE.) - Facuidade de Educação<br>ara associar o item existente no Sipex, selec | ione da lista de semelhantes ou na oocão correspondente ao lado.                                                                                                    | istituição promotora                                                                                                    |
|                                                                                        |                                                                                                    | sponibilidade de catálogo:                                                                                                    |
| articipação importada: Co-lecionar prática                                             | s de humanização com e para a liberdade                                                                                                    | mpre sim                                                                                                    |
| vento:                                                                                 | Semeinantes no sipex:                                                                                                    |                                                                                                    |
| Seminario Fala Outra Escola (2019)                                                     | Nennum evento selecionado                                                                                                    | na Aragão                                                                                                    |
| articipantes:<br>na Maria Falcão de Aragão<br>© 2019 UNICAMP / Centro de Cor           | Ana Maria Falcão de Aragão (Docente) <ul> <li>Buscar Incluir</li> <li>Avançar &gt;&gt;</li> <li>Salvar Cancelar Sair</li> <li>nputação (CCUEC). Todos os direitos reservados.</li> </ul> | NT Colóquio da AFIRSE -<br>sociação Francófona de<br>squisadores em Educação - faltou<br>mero de pag inicial e final,<br>rma de apresentação: oral ou<br>oster                            |
|                                                                                        |                                                                                                    | upo GEPEC<br>nha PSICOLOGIA E EDUCAÇÃO                                                                                                    |
|                                                                                        |                                                                                                    | 119-IX Seminário Fala Outra<br>cola [Eventos Sem Apresentacao<br>† Trabalho] - 2019                                                                                                    |
|                                                                                        |                                                                                                    | briela<br>20 - International Journal Of<br>mly Years Education<br>WTA; titulo abreviado, ISSH,<br>cal, Eriado, Ciada<br>assiticação (Mevista eu Jornal,<br>aletins e simlares, indexado ? |
| NA 20 DE 21 556 PALAVRAS DI                                                            |                                                                                                    | , 19-0 CUIDADO DE SI E DIFERENÇAS<br>NA EDUCAÇÃO INFANTIL - faltou<br>data, situação: aceito ou                                                                                           |

#### • Buscar evento

| esquisar através dos campos "Nome ou parte do nome" e/ou "Data de Início" para verificar se o evento já foi cadastrado |        |
|----------------------------------------------------------------------------------------------------|--------|
| ome ou parte do nome do evento :                                                                                       |        |
| X Seminário Fala Outra Escola                                                                                          |        |
| E/OU                                                                                                    |        |
| ata de Início (dd/mm/aaaa):                                                                                            |        |
| e: Até:                                                                                                    | Buscar |

### Manutenção de Informações Evento

| oram exibidas 100 ocorrências. Refine mais sua pesquisa.                                                                |        |
|----------------------------------------------------------------------------------------------------|--------|
| Pesquisar através dos campos "Nome ou parte do nome" e/ou "Data de Início" para verificar se o evento já foi cadastrado |        |
| Nome ou parte do nome do evento :                                                                                       |        |
| IX Seminário Fala Outra Escola                                                                                          |        |
| E/OU                                                                                                    |        |
| Data de Início (dd/mm/aaaa):                                                                                            |        |
| De: Até:                                                                                                    | Buscar |

| Ação    | Início     | Nome do evento                                                                   | Órgão Responsável pela                            |
|---------|------------|----------------------------------------------------------------------------------|---------------------------------------------------|
| k 🕲 🖊 🗶 | 25/07/2017 | VIII Seminário Fala outra Escola da UNICAMP                                      | 17 (IA ) INSTITUTO DE ARTES                       |
| R 🔕 🖊 🐹 | 14/07/2015 | VII Seminário Fala (Outra) Escola: O Teu olhar trans-forma o Meu?                | 19 (FE ) FACULDADE DE<br>EDUCACAO                 |
| k 🕲 🖊 🗶 | 03/07/2013 | VI Seminário Fala Outra Escola                                                   | 17 (IA ) INSTITUTO DE ARTES                       |
| R 🕲 🖊 🐹 | 03/07/2013 | VI SEMINÁRIO FALA OUTRA ESCOLA DIÁLOGO E CONFLITO: por uma escuta<br>alteritária | 19 (FE ) FACULDADE DE<br>EDUCACAO                 |
| R 🕲 🖊 X | 20/10/2010 | V Caderno de Resumos do V Seminário Fala outra Escola/GEPEC                      | 21 (DLA ) DEPARTAMENTO DE<br>LINGUISTICA APLICADA |
| R 🔇 🖊 🗙 | 20/10/2010 | V Seminário Fala outra Escola                                                    | 19 (DEPRAC)<br>DEPARTAMENTO DE ENSINO             |

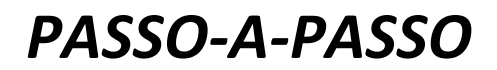

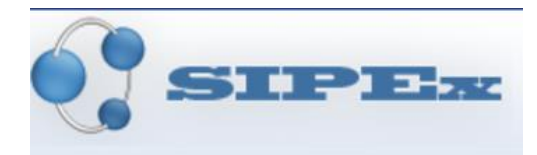

Pesquisar evento no google

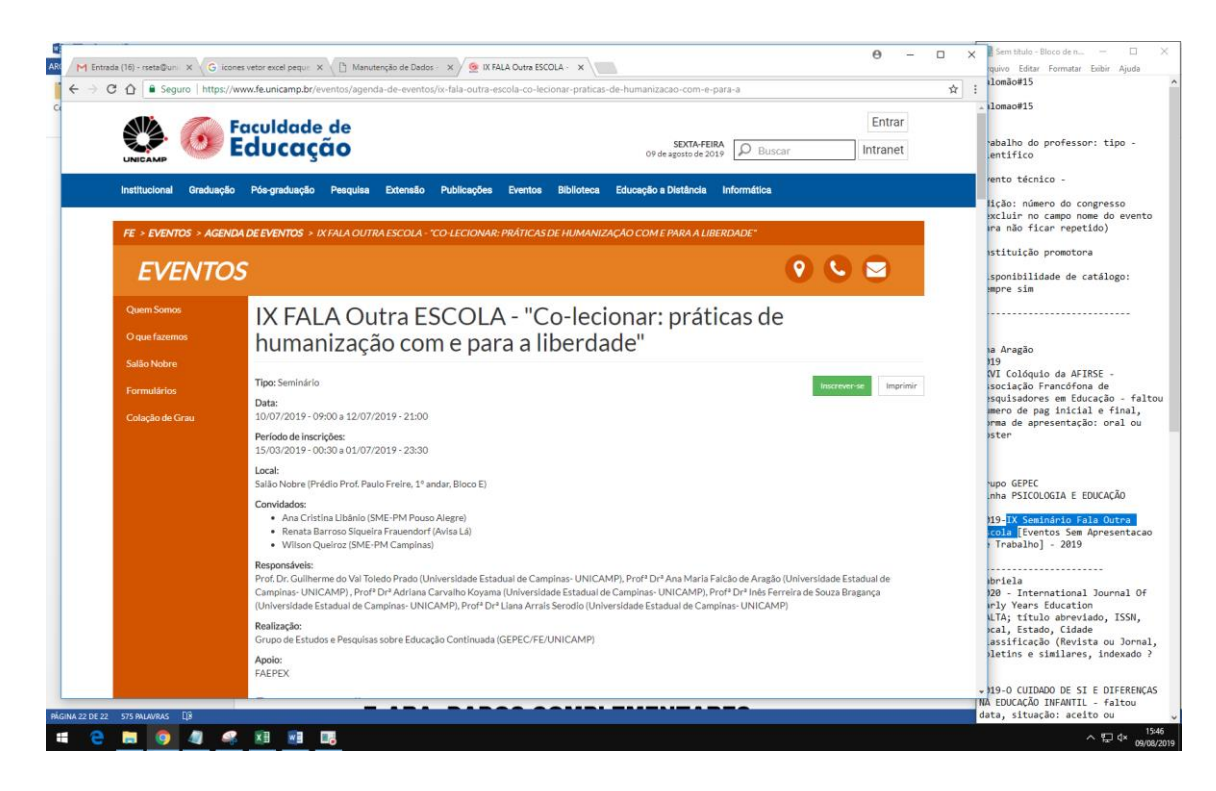

• Incluir

| M Entrada (16) - rseta@uni x 🗸 G icones vetor excel pequ: x / 🛅 Manutenção de Dados - x 🔍 🖲 XXVI COLÓQUIO 2019   - x 🔍 🖲 Local   AFIRSE Portugal - x | 0             |         | guivo Editar Formatar Exibir Aiuda                           |
|----------------------------------------------------------------------------------------------------|---------------|---------|--------------------------------------------------------------|
| - > C                                                                                                    |               | 0.4     | : 10mão#15                                                   |
|                                                                                                    |               |         | 1 10mao#15                                                   |
|                                                                                                    | FAQ   Contato |         |                                                              |
| SIPEX                                                                                                    |               |         | abalho do professor: tipo -                                  |
|                                                                                                    |               | UNICAMP | entifico                                                     |
| anutanção de Dados Inclusão de Evento                                                                                                    |               |         | rento técnico -                                              |
| indianção de Dados inclusão de Evento                                                                                                    |               |         | lição: número do congresso                                   |
|                                                                                                    |               |         | excluir no campo nome do even<br>ara não ficar repetido)     |
| ampo(s) Obrigatorio(s)                                                                                                    |               |         | stituicăn mometone                                           |
|                                                                                                    |               |         | iscreatção promotora                                         |
|                                                                                                    |               |         | sponibilidade de catálogo:                                   |
| (Selecionar um Evento Técnico)                                                                                                    |               |         |                                                              |
| Evento Técnico:                                                                                                    |               |         |                                                              |
|                                                                                                    |               |         | Anagão                                                       |
|                                                                                                    |               |         | 119                                                          |
| ição / Numero:                                                                                                    |               |         | VI Colóquio da AFIRSE -<br>sociação Francófona de            |
|                                                                                                    |               |         | squisadores em Educação - f                                  |
|                                                                                                    |               |         | imero de pag inicial e final<br>orma de apresentação: oral o |
| O campo Nome Evento pode ser preenchido de duas formas:                                                                                              |               |         | oster                                                        |
| 4. Verificar co o nomo do questo concle do Liete de Eventes - CARES o colocianó lo                                                                   |               |         |                                                              |
| Utilizar a opção abaixo para buscar/selecionar um Evento CAPES:                                                                                      |               |         | NUPO GEPEC                                                   |
| « Buscar/Selecionar Evento CAPES »                                                                                                    |               |         | nha PSICOLOGIA E EDUCAÇÃO                                    |
| Du                                                                                                    |               |         | 19-IX Seminário Fala Outra                                   |
| 2 Dinitar o nome do evento (texto livre)                                                                                                    |               |         | cola [Eventos Sem Apresenta<br>Trabalho] - 2019              |
|                                                                                                    |               |         | i inabalitoj - 2017                                          |
| lome Evento:                                                                                                    |               |         | briela                                                       |
| ieminário Fala Outra Escola                                                                                                    |               |         | 120 - International Journal                                  |
|                                                                                                    |               |         | LTA; título abreviado, ISSN                                  |
|                                                                                                    |               | 4       | scal, Estado, Cidade                                         |
| cê ainda pode escrever 225 caracteres no campo acima.                                                                                                |               |         | pletins e similares, indexad                                 |
|                                                                                                    |               |         |                                                              |
|                                                                                                    |               | •       | 19-0 CUIDADO DE SI E DIFERE                                  |
|                                                                                                    |               |         | INA EDUCAÇÃO INFANIIL - faitou                               |

- Tirar o nº do evento (edição) onde consta Nome do Evento e colocar no campo Edição
- Preencher os campos em branco e conferir os demais

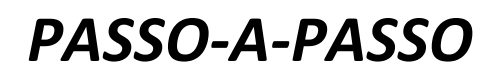

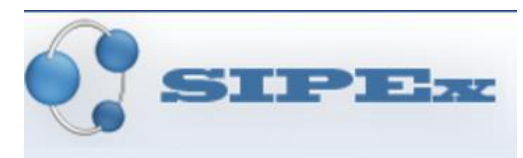

|                                                                             |                                     | 0 – D X | ? 🗵 – 🗗                               |
|-----------------------------------------------------------------------------|-------------------------------------|---------|---------------------------------------|
| M Entrada (16) - rseta@uni X G icones vetor excel peque X 🗅 Manutenção de D | ados - 🗙 🧑 IX FALA Outra ESCOLA - 🗙 | 0       | Renata Aparecida Carvalho de Seta 👻 🖡 |
| ← → C ☆ 🔒 Seguro   https://www1.sistemas.unicamp.br/sipex/ActionSele        | cionarEvento.asp                    | @.☆ :   | Dr AgBbCcDr *                         |
| nono Erono.                                                                 |                                     |         | Citação v Non                         |
| Seminário Fala Outra Escola                                                 |                                     |         | Là Selecionar *                       |
|                                                                             |                                     |         | is Eurçao                             |
|                                                                             |                                     | 11      |                                       |
| Você ainda pode escrever 225 caracteres no campo acima.                     |                                     |         |                                       |
| Data de Início                                                              | *Data término                       |         |                                       |
| 10/07/2019 (dd/mm/aaaa)                                                     | 12/07/2019 (dd/mm/aaaa)             |         |                                       |
| nstituição Promotora:                                                       |                                     |         |                                       |
| Faculdade de Educação/ Universidade Estadual de Campinas                    |                                     |         |                                       |
|                                                                             |                                     |         |                                       |
| /ocê ainda pode escrever 198 caracteres no campo acima.                     |                                     |         |                                       |
| ll esel                                                                     | 10 ide de:                          |         |                                       |
| Salão Nobre                                                                 | Campinas                            |         |                                       |
|                                                                             |                                     |         |                                       |
| Estado:                                                                     | *País:                              |         |                                       |
|                                                                             |                                     |         |                                       |
| Ambito:                                                                     | *Disponibilidade Catálogo:          |         |                                       |
| Internacional Vacional                                                      | Sim Não                             |         |                                       |
| Se evento for organizado por órgão interno à Unicamp, selecionar um         | órgão promotor:                     |         |                                       |
| Órgão Promotor:                                                             |                                     |         |                                       |
| Buscar                                                                      |                                     |         |                                       |
|                                                                             |                                     |         |                                       |
| Se evento for Artístico:                                                    |                                     |         |                                       |
| *Itinerante:                                                                |                                     |         |                                       |
| Sim Não                                                                     |                                     |         |                                       |
|                                                                             |                                     |         |                                       |
| 7 4 0                                                                       | A. DADOS COMDI EMENITADES           |         | -                                     |
| / RE                                                                        |                                     |         |                                       |

- Evento interno da Unicamp: buscar órgão promotor
- clicar na 🗭 para inserir
- clicar em confirmar e voltar
- clicar na 🗬 para inserir

| M Entrada  | (16) - rseta@uni: × G icones vetor excel pe | rque x 1 Manutenção de Dados - x 6 IX FALA Outra ESCOLA - x               | θ -           |        | × | ? 📧 — 🗇<br>Renata Aparecida Carvalho de Seta 👻 |
|------------|---------------------------------------------|---------------------------------------------------------------------------|---------------|--------|---|------------------------------------------------|
| ÷ → c      | Seguro   https://www1.sistemas              | unicamp.br/sipex/ActionManterEvento.asp                                   |               | Q 🕁    | : | Pr. AnRhCon · At Localizar ·                   |
|            |                                             |                                                                           |               |        |   | Citação                                        |
| 1          |                                             |                                                                           | FAQ   Contato |        |   | rs Edição                                      |
|            | SIPE                                        |                                                                           |               |        | • |                                                |
|            |                                             |                                                                           |               | UNICAM | • |                                                |
| anuten     | ção de Dados Selecionar Ór                  | gão                                                                       |               |        |   | -                                              |
|            |                                             |                                                                           |               |        |   |                                                |
| Sele       | cionar Órgão                                |                                                                           |               |        |   |                                                |
|            | Entre com o porte                           | nate da consulta:                                                         |               |        |   |                                                |
|            | Entre com o parai                           | letro da consulta. I Sigia. I Nome ou parte do nome do orgao (sem acento) |               |        |   |                                                |
|            |                                             | te                                                                        |               |        |   |                                                |
| Status:    | Tabela Carregada                            |                                                                           |               |        |   |                                                |
| Ação       | Sigla do Órgão [código]                     | Nome do Óraão                                                             |               |        |   |                                                |
| k          | (FE) FE [19.0.0.0.0.0.0]                    | FACULDADE DE EDUCACAO                                                     |               |        |   |                                                |
| R          | (FE) DEPE [19.1.0.0.0.0]                    | DEPARTAMENTO DE PSICOLOGIA EDUCACIONAL                                    |               |        |   |                                                |
| R          | (FE) LPG [19.1.1.0.0.0.0]                   | LABORATORIO DE PSICOLOGIA GENETICA                                        |               |        |   |                                                |
| k          | (FE) DIS [19.1.2.0.0.0.0]                   | GRUPO DE ESTUDOS E PESQUISA DIFERENCAS E SUBJETIVIDADES                   |               |        |   |                                                |
| k          | (FE) GEPESP[19.1.3.0.0.0.0]                 | GRUPO DE ESTUDOS E PESQUISA EM PSICOPEDAGOGIA                             |               |        |   |                                                |
| k          | (FE) GPPL [19.1.4.0.0.0.0]                  | GRUPO DE PESQUISA PENSAMENTO E LINGUAGEM                                  |               |        |   |                                                |
| k          | (FE) NEAPSI[19.1.5.0.0.0.0]                 | NUCLEO DE ESTUDOS E AVANCADOS EM PSICOLOGIA COGNITIVA                     |               |        |   |                                                |
| k          | (FE) PES [19.1.6.0.0.0.0]                   | GRUPO DE PESQUISA PSICOLOGIA E EDUCACAO SUPERIOR                          |               |        |   |                                                |
|            | (EE) PSIEM [10 1 7 0 0 0 0]                 | GRUPO DE PESOLIISA PSICOLOGIA DA EDUCAÇÃO MATEMÁTICA                      |               |        |   |                                                |
|            |                                             | Cancelar Sair                                                             |               |        |   |                                                |
| @ 2010     | 9 UNICAMP / Centro de Comr                  | outação (CCLIEC). Todos os direitos reservados                            |               |        |   |                                                |
| 0 2010     |                                             |                                                                           |               |        |   |                                                |
|            |                                             |                                                                           |               |        |   |                                                |
|            |                                             |                                                                           |               |        |   |                                                |
|            |                                             |                                                                           |               |        |   |                                                |
|            |                                             |                                                                           |               |        | Þ |                                                |
| A 23 DE 23 | 588 PALAVRAS []8                            |                                                                           |               |        |   | ₩                                              |
| 9          | 📄 🔕 🥒 🧟 🕅 🖗                                 |                                                                           |               |        |   | へ 炉 d×                                         |

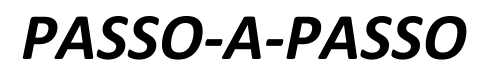

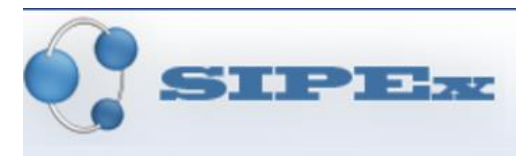

| M Entrada (16) - reela@uni X G. irones untor even nerum X P. Manufencão de Dados - X G. IX SALA Dutra FSCOLA - X          | 0 – 🗆 ×                        | ? 📧 — 🗇                           |
|----------------------------------------------------------------------------------------------------|--------------------------------|-----------------------------------|
| ← → C 🏠 🖨 Seguro   https://www1.sistemas.unicamp.br/sipex/pd/SipeAplicacaoProtegido/Evento/BndManterEvento.jsp?noCachePro | xy=1565376654524 @ 🖈 : DK A08b | CCDr All Localizar *              |
| Você ainda pode escrever 225 caracteres no campo acima.                                                                   | Cita                           | ção 👻 🗟 Selecionar *<br>ra Edição |
| Data de Início: *Data término<br>1007/2019 (dd/mm/aaaa) 1207/2019 (dd/mm/aae                                              | (a)                            |                                   |
| nstituição Promotora:                                                                                                    |                                |                                   |
| aculdade de Educação/ Universidade Estadual de Campinas                                                                   |                                |                                   |
| océ ainda pode escrever 198 caracteres no campo acima.                                                                    |                                |                                   |
| Local: *Cidade: Salão Nobre Campinas                                                                                      |                                |                                   |
| stado: *Pals:<br>SP - SAO PAULO ▼ BR - BRASIL                                                                             |                                |                                   |
| Ambito: *Disponibilidade Catálogo:                                                                                        |                                |                                   |
| Internacional     Nacional     Sim Não                                                                                    |                                |                                   |
| Se evento for organizado por órgão interno à Unicamp, selecionar um órgão promotor:                                       |                                |                                   |
| Órgão Promotor: 19.00.00.00.00.00.00 - FACULDADE DE EDUCACAO<br>Buscar Limpar                                             |                                |                                   |
| Se evento for Artístico:                                                                                                  |                                |                                   |
| *Itinerante:<br>◎ Sim ® Não                                                                                               |                                |                                   |
|                                                                                                    |                                |                                   |
| Confirmar Cancelar                                                                                                    | Sair                           |                                   |
| © 2019 UNICAMP / Centro de Computação (CCUEC). Todos os direitos reservados.                                              |                                |                                   |
| 14 23 DE 24 599 PALAVRAS []8                                                                                              |                                | + s                               |
| e 🖿 🧕 🧔 🦛 🕫 🕫                                                                                                    |                                | ~ 및 4×                            |

• Após inclusão do evento, clicar em avançar

| Unidade: (FE) -Faculdade de Educação                               |                                                                   |                 |  |
|--------------------------------------------------------------------|-------------------------------------------------------------------|-----------------|--|
| Para associar o item existente no Sipex, selec                     | cione da lista de semelhantes ou na opção correspondente ao lado. |                 |  |
| Participação importada: Co-lecionar prática                        | is de humanização com e para a liberdade                          |                 |  |
|                                                                    | Semelhantes no Sipex:                                             |                 |  |
|                                                                    |                                                                   |                 |  |
| Evento:                                                            |                                                                   |                 |  |
| <b>Evento:</b><br>IX Seminário Fala Outra Escola (2019)            | IX Seminário Fala Outra Escola (2019)                             | ▼ <u>Buscar</u> |  |
| Evento:<br>IX Seminário Fala Outra Escola (2019)<br>Participantes: | IX Seminário Fala Outra Escola (2019)                             | ▼ Buscar        |  |

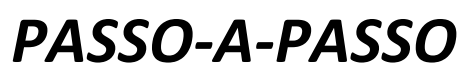

|                                                                                                    |               | 2                       |                     |
|----------------------------------------------------------------------------------------------------|---------------|-------------------------|---------------------|
| 附 Entrada (16) - rseta@uni 🗴 🖁 icones vetor excel peque 🗴 🎦 Manutenção de Dados - 🗴 🎯 IX FALA Outra ESCOLA - 🗴 | θ - □         | X Renata Aparecida Carv | ralho de Seta 🔹 🖡   |
| ← → C 🏠 🖨 Seguro   https://www1.sistemas.unicamp.br/sipex/ActionVincularParticipacaoEventoSemTrabalho.asp      | @.☆           |                         | alizar ×            |
|                                                                                                    | EAO L Contato | Citação 👻 👫 Sele        | stituir<br>cionar * |
|                                                                                                    | FAQ Contato   | rs Edi                  | ição                |
| SIPEx                                                                                                    |               |                         |                     |
|                                                                                                    | ONICAMP       |                         |                     |
| anutenção de Dados Vincular Participação em Evento Sem Apresentação de Trabalho                                | i Aju         | da                      |                     |
|                                                                                                    |               |                         |                     |
| a participantes sem modalidades vinculadas<br>vento: IX Seminário Fala Outra Escola                            |               |                         |                     |
|                                                                                                    |               |                         |                     |
| anicipanie(s):<br>Ana Maria Falcão de Aragão 🗖                                                                 |               |                         |                     |
|                                                                                                    |               |                         |                     |
|                                                                                                    |               |                         |                     |
| Incluir na Lista Excluir da Lista Alterar da Lista                                                             |               |                         |                     |
|                                                                                                    |               |                         |                     |
|                                                                                                    |               |                         |                     |
| *                                                                                                    |               |                         |                     |
| Para vincular a narticinação de nesquieadores neste evento conforme a lista acima, clíque em "Confirmar"       |               |                         |                     |
| ana vincular a paracipação de pesquisadores neste evento, contorne a neva acima, cinque em communa             |               |                         |                     |
|                                                                                                    |               |                         |                     |
| © 2019 UNICAMP / Centro de Computação (CCUEC). Todos os direitos reservados.                                   |               |                         |                     |
|                                                                                                    |               |                         |                     |
|                                                                                                    |               |                         |                     |
|                                                                                                    |               |                         |                     |
|                                                                                                    |               |                         |                     |
|                                                                                                    |               |                         |                     |
|                                                                                                    |               |                         |                     |
|                                                                                                    |               |                         |                     |
|                                                                                                    |               |                         |                     |
|                                                                                                    |               | •                       |                     |
| NA 24 DE 25 631 PALAVRAS []B                                                                                   |               | B B 5                   | ++ ;                |
|                                                                                                    |               | A                       | v⊤dx <sup>15:</sup> |

• Clicar em alterar da lista (conforme mensagem em vermelho)

| lanutenção de Dados Vincular Part<br>Evento: IX Seminário Fala Outra Escola<br>Pesquisador: Ana Maria Falcão de Aragão | ticipante ao Evento           |                           |
|----------------------------------------------------------------------------------------------------|-------------------------------|---------------------------|
| *Selecione no máximo 3 modalidades de par                                                                              | ticipação:                    |                           |
| Coordenador de Mesa Redonda                                                                                            | Coordenador de Sessão Técnica | Debatedor de Mesa Redonda |
| Debatedor de Painel                                                                                                    | <ul> <li>Ouvinte</li> </ul>   | Outra                     |
| Membro de Comissão                                                                                                    |                               |                           |
| Descrição modalidade:                                                                                                  |                               | ]                         |
| /ocê ainda pode escrever 400 caracteres                                                                                | s no campo "acima".           | 2                         |

Vincular Cancelar Sair

SIPEz

- Marcar ouvinte e PERGUNTAR AO DOCENTE SOBRE A MODALIDADE DE PARTICIPAÇÃO E DESCRIÇÃO DA MODALIDADE
- APÓS RESPOSTA DO DOCENTE, RETORNAR E ALTERAR.
- Clicar em VINCULAR
- Clicar em CONFIRMAR
- CLICAR EM VOLTAR

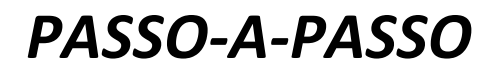

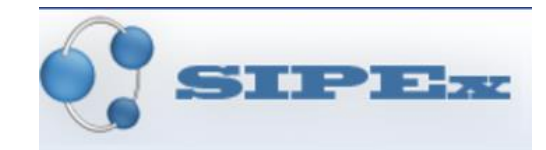

mportação de Dados Selecionar Itens a Importar

Selecione outro Pesquisador clicando Aqui

Sesquisador: Ana Maria Falcão de Aragão Escolha um ano para obter os dados disponíveis para importação: 2019 ▼

| Prod. I      | Bibliográfica Prod. Técnica Prod. Artís                                                                                                    | stica | Participações <u>Dados Complementares</u>                                                                                                    |
|--------------|----------------------------------------------------------------------------------------------------|-------|----------------------------------------------------------------------------------------------------|
| Ação         | Currículo LATTES - 26/07/2019 00:00:00                                                                                                    | Ação  | Currículo SIPEX                                                                                                    |
| Status: Tabe | ela Carregada                                                                                                    |       |                                                                                                    |
| Р 🏓 🛤        | IX Seminário Fala Outra Escola [Eventos Sem<br>Apresentacao de Trabalho] - 2019                                                                                  | 8     | IX Seminário Fala Outra Escola [Eventos Sem<br>Apresentacao de Trabalho] - 10/07/2019                                                                           |
|              |                                                                                                    | 2 🖊   | (ASSESSORIA) Assessoria Ad Hoc - Revista Psicologia<br>Escolar e Educacional - ABRAPEE. Finalidade: avaliação de<br>manuscrito. [Outra Atuação] - 01/2015       |
| Р 🏓 🛤        | (ASSESSORIA) Assessoria Ad hoc - UFMA - Cadernos de<br>Pesquisa. Finalidade: Avaliação AD hoc de manuscrito<br>enviado para publicação. [Outra Atuação] - 1/2019 |       |                                                                                                    |
|              |                                                                                                    | 2 🖊   | (ASSESSORIA) Assessoria ad hoc na Revista Estudos em<br>Avaliação Educacional - FCC. Finalidade: avaliação de<br>manuscrito. [ <b>Outra Atuação</b> ] - 01/2015 |
|              |                                                                                                    | Р 🖊   | (ASSESSORIA) Avaliação Ad Hoc - Revista Brasileira de<br>Educação. Finalidade: avaliação de artigo submetido à<br>publicação. [Outra Atuação] - 01/2015         |
|              |                                                                                                    |       | Cancelar Sair                                                                                                    |

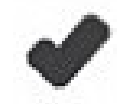

PRONTO! FOI IMPORTADO DO LATTES PARA O SIPEX

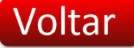

### **7.ABA: DADOS COMPLEMENTARES**

• Pesquisar evento no google

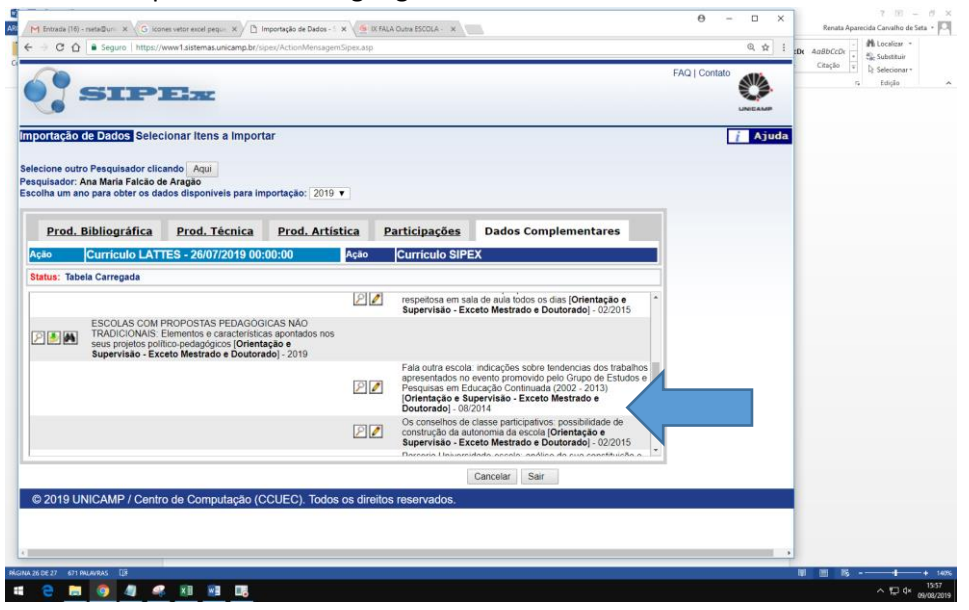

• PERGUNTAR AO DOCENTE: agência financiadora, data inicial e final

| ASSO-A-                                                                                                    | PASSO                                                                                                    |                  |                                                                                                    |                                                                                                    | S                                                                                         | IPIB     |
|----------------------------------------------------------------------------------------------------|----------------------------------------------------------------------------------------------------|------------------|----------------------------------------------------------------------------------------------------|----------------------------------------------------------------------------------------------------|-------------------------------------------------------------------------------------------|----------|
| M Entrada (16) - rseta@uni x G icones vetor excel pequ: x D<br>→ C û ê Seguro   https://www1.sistemas.unicamp.br/                                                               | Manutenção de Dados - x G ESCOLAS COM PROPOS x                                                                   | <u> </u>         |                                                                                                    | 0 – с ×<br>0 ф :                                                                                           | Renata Aparecida Carvalho de Seta                                                         | - P      |
|                                                                                                    |                                                                                                    |                  |                                                                                                    | FAQ   Contato                                                                                              | Citação v<br>Giação v<br>Giação v<br>Citação v<br>Citação v<br>Citação v<br>Citação v     | <u>^</u> |
| SIPER                                                                                                    |                                                                                                    |                  |                                                                                                    | UNICAMP                                                                                                    |                                                                                           |          |
| anutenção de Dados Alteração de Orientaçã<br><sup>l</sup> esquisador:<br>Ina María Falcão de Aragão<br>Titulo do Progeto/Trabalho:<br>ESCOLAS COM PROPOSTAS PEDAGÓGICAS NÃO TRA | Supervisão de Trabalho na UNICAMP<br>DICIONAIS. Elementos e características apontados n                          | nos seus projeto | os político-                                                                                                    |                                                                                                    |                                                                                           |          |
| pedagógicos<br>/ocê ainda pode escrever 398 caracteres no campo "Tí                                                                                                    | ulo.".                                                                                                    |                  | h                                                                                                    |                                                                                                    |                                                                                           |          |
| Ra:<br>178151                                                                                                    | * Nome do Aluno:<br>Victória Ramos Takahachi                                                                     |                  |                                                                                                    |                                                                                                    |                                                                                           |          |
| Programa/Agência Financiadora:                                                                                                    | * Tipo Orientação/Supervisão:                                                                                    |                  |                                                                                                    |                                                                                                    |                                                                                           |          |
| Data Início                                                                                                    | Data Fim                                                                                                    | •                |                                                                                                    |                                                                                                    |                                                                                           |          |
| (dd/mm/aaaa)                                                                                                    | 01/01/2019 (dd/mm/aaaa)                                                                                          | Cancelar St      | air                                                                                                    |                                                                                                    |                                                                                           |          |
| © 2019 UNICAMP / Centro de Computação (                                                                                                    | CCUEC). Todos os direitos reservados.                                                                            | Sancolar         |                                                                                                    |                                                                                                    |                                                                                           |          |
| <ul> <li>Inseridas datas</li> <li>Clicar em confi</li> <li>Clicar em volta</li> <li>Oltaa Início<br/>(/01/2019 (dd/mm/aaaa)</li> </ul>                                          | fictícias para avanç<br>rmar<br>r                                                                                | ar               | Data Fim<br>01/07/2019                                                                                               | dd/mm/aaaa)<br>Confirmar Car                                                                               | ncelar Sair                                                                               | 64/2019  |
| SIPE                                                                                                    | <b>S</b> Z                                                                                                    |                  |                                                                                                    |                                                                                                    |                                                                                           |          |
| portação de Dados Selecionar I<br>ecione outro Pesquisador clicando /<br>quisador: Ana Maria Falcão de Aragã<br>olha um ano para obter os dados disp                            | tens a Importar<br>qui<br>poniveis para importação: 2019 ▼                                                       | ]                |                                                                                                    |                                                                                                    |                                                                                           | 1        |
| Prod. Bibliográfica Pro                                                                                                    | d. Técnica Prod. Artísti                                                                                         | <u>ca P</u>      | Participações                                                                                                    | Dados Comple                                                                                               | ementares                                                                                 |          |
| Gumculo LATTES - 2                                                                                                    | 0/0//2019 00:00:00                                                                                               | нçао             | Cumculo SIPEX                                                                                                    |                                                                                                    |                                                                                           |          |
| natus. Tabela Carregada                                                                                                    |                                                                                                    |                  | Em hunge de se l'                                                                                                    |                                                                                                    | a convivênci-                                                                             |          |
|                                                                                                    |                                                                                                    | 2                | Em busca de camin<br>respeitosa em sala<br>Supervisão - Excel                                                        | nos que promovam a<br>de aula todos os dias<br>to Mestrado e Dout                                          | a convivencia<br>6 [Orientação e<br>prado] - 03/2015                                      |          |
|                                                                                                    |                                                                                                    | 22               | Em busca de camin<br>respeitosa em sala                                                                              | hos que promovam a<br>de aula todos os dias                                                                | a convivência<br>S [Orientação e                                                          |          |
| P M K ESCOLAS COM PROPOS<br>TRADICIONAIS: Elemento<br>seus projetos político-pede<br>Supervisão - Exceto Mes                                                                    | TAS PEDAGOGICAS NÃO<br>is e características apontados nos<br>igógicos [Orientação e<br>trado e Doutorado] - 2019 | ₽ 🖊              | Supervisão - Excer<br>ESCOLAS COM PF<br>TRADICIONAIS: Eli<br>seus projetos polític<br>Supervisão - Excer<br>07/2019) | to Mestrado e Dout<br>ROPOSTAS PEDAG<br>ementos e caracterís<br>co-pedagógicos [Orie<br>to Mestrado e Dout | orado] - 02/2015<br>DGICAS NÃO<br>ticas apontados nos<br>intação e<br>orado] - (01/2019 a |          |
|                                                                                                    |                                                                                                    | ₽ 🖊              | Fala outra escola: ir<br>apresentados no ev<br>Pesquisas em Educ<br>I <b>Orientação e Sup</b> e                      | ndicações sobre tend<br>ento promovido pelo<br>ação Continuada (20<br>arvisão - Exceto Me                  | lencias dos trabalhos<br>Grupo de Estudos e<br>002 - 2013)<br>strado e                    |          |
|                                                                                                    |                                                                                                    |                  | С                                                                                                    | ancelar Sair                                                                                               |                                                                                           |          |

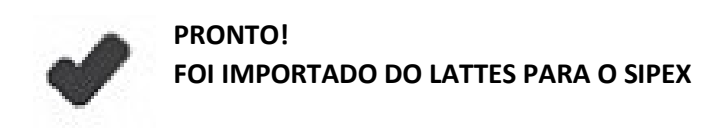

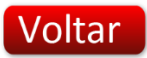